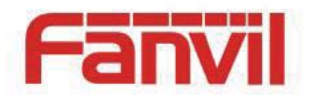

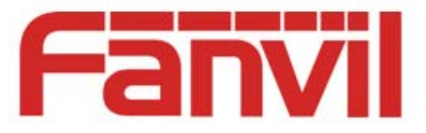

# Smart Video Phone Fanvil C600 User Guide

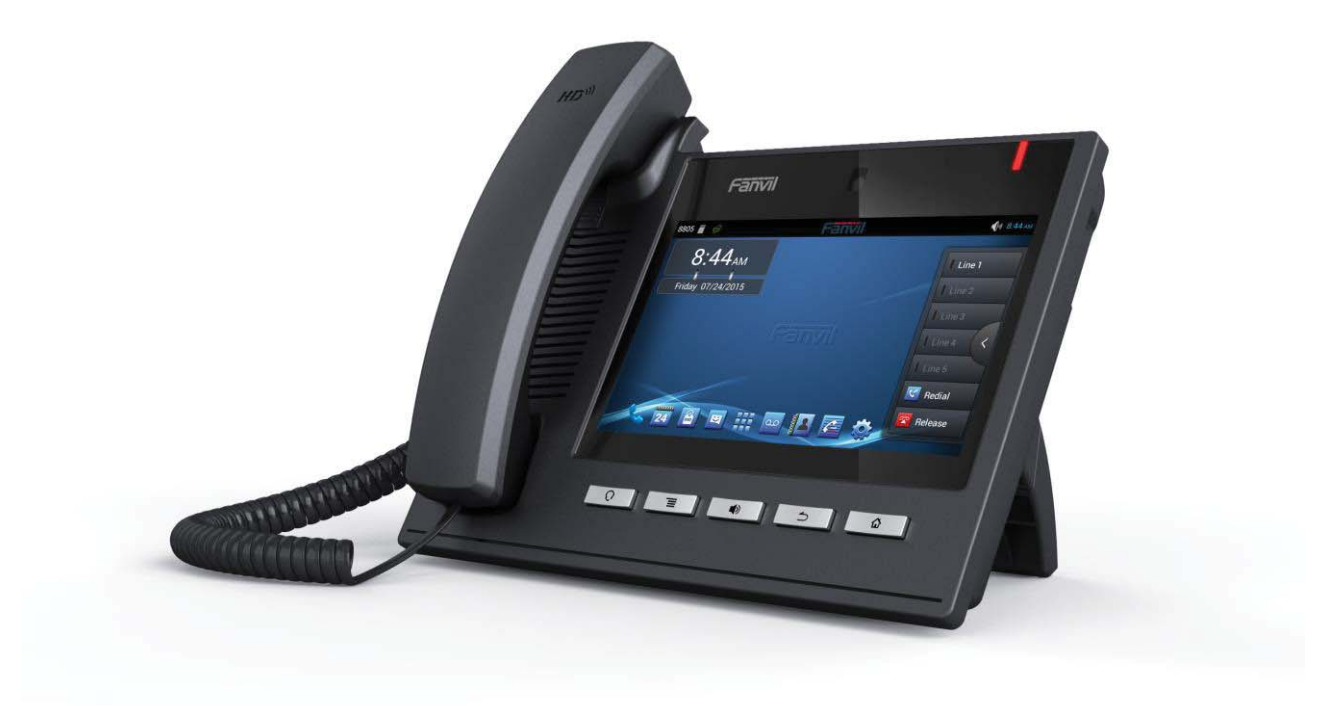

Corporate Headquarters Fanvil Technology Co., Ltd Address: Level 3, Block A, Gaoxinqi Building, Anhua Industrial Park, Qianjin 1 Road, 35th District, Bao'An, Shenzhen, 518101 P.R. China Web Site: www. Fanvil.com Tel: +86 755 26402199 Fax: +86 755 26402618

Fanvil Technology Co., Ltd

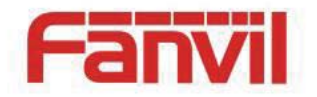

# Safety Notices

Please read the following safety notices before installing or using this phone. They are crucial for the safe and reliable operation of the device.

- Please use the external power supply that is included in the package. Other power supplies may cause damage to the phone, affect the behavior or induce noise.
- Before using the external power supply in the package, please check with home power voltage. Inaccurate power voltage may cause fire and damage.
- Please do not damage the power cord. If power cord or plug is impaired, do not use it, it may cause fire or electric shock.
- The plug-socket combination must be accessible at all times because it serves as the main disconnecting device.
- Do not drop, knock or shake it. Rough handling can break internal circuit boards.
- Do not install the device in places where there is direct sunlight. Also do not put the device on carpets or cushions, it may cause fire or breakdown.
- Avoid exposure the phone to high temperature, below 0°C or high humidity. Avoid wetting the unit with any liquid.
- Do not attempt to open it. Non-expert handling of the device could damage it. Consult your authorized dealer for help, or else it may cause fire, electric shock and breakdown.
- Do not use harsh chemicals, cleaning solvents, or strong detergents to clean it. Wipe it with a soft cloth that has been slightly dampened in a mild soap and water solution.
- When lightning, do not touch power plug or phone line, it may cause an electric shock.
- Do not install this phone in an ill-ventilated place.
- You are in a situation that could cause bodily injury. Before you work on any equipment, be aware of the hazards involved with electrical circuitry and be familiar with standard practices for preventing accidents.

#### Fanvil Technology Co., Ltd

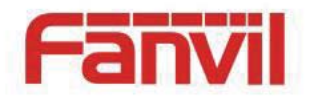

# Contents

| Contents                               |    |
|----------------------------------------|----|
| Introduction                           | 1  |
| Smart Video Phone Fanvil C600 Overview | 1  |
| With Attachment                        | 1  |
| Phone component descriptions           | 2  |
| Interface introduction                 |    |
| Touch Screen Description               | 7  |
| Status Bar                             | 9  |
| Functional applications:               | 11 |
| Update of the phone                    |    |
| Dsskey                                 |    |
| Contacts                               |    |
| Add new local contact                  |    |
| Add account                            |    |
| Creat group                            |    |
| Favorite                               |    |
| Network Phonebook                      |    |
| BlockList & CallBarring                |    |
| Phone Settings                         |    |
| System info                            |    |
| Network                                |    |
| Network                                |    |
| PPPoE                                  |    |
| QoS                                    |    |
| Port                                   |    |
| STUN                                   |    |
| 802.1x                                 |    |
| Accounts                               |    |
| Account                                |    |
| Global                                 |    |
| Call                                   |    |
| General                                |    |
| DND                                    |    |
| Dial plan                              |    |
| Account                                |    |
|                                        |    |

Fanvil Technology Co., Ltd

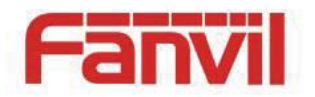

| Display                  |  |
|--------------------------|--|
| Tone                     |  |
| Time&date                |  |
| Maintain                 |  |
| Service port             |  |
| CWMP set                 |  |
| Backup                   |  |
| Phone Reset              |  |
| Update                   |  |
| OTA System Update        |  |
| Audio                    |  |
| Audio                    |  |
| Audio param              |  |
| Video                    |  |
| Video param              |  |
| Bandwidth                |  |
| Softkey                  |  |
| MCAST                    |  |
| Reboot                   |  |
| Call Service             |  |
| Register                 |  |
| Outgoing & Incoming call |  |
| Video Call               |  |
| Blind Transfer           |  |
| Semi-attended Transfer   |  |
| Attended Transfer        |  |
| Conference Call          |  |
| Call Hold                |  |
| Call record              |  |
| To Ring Page             |  |
| Android Settings         |  |
| Ethernet configuration   |  |
| Security                 |  |
| Language&Input           |  |
| Web Settings             |  |
| Logon                    |  |
| Network                  |  |
| QoS & VLAN               |  |

Fanvil Technology Co., Ltd

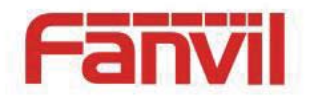

| Service Port   |  |
|----------------|--|
| Registration   |  |
| Dial Plan      |  |
| Basic Settings |  |
| Dial Plan Add  |  |
| Security       |  |

Fanvil Technology Co., Ltd

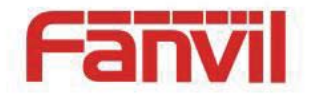

# Introduction

Thank you for purchasing the C600 Android smart video phone. The C600 is a fully featured video phone that provides voice and video communication over the data network. This phone has all the features of a traditional telephone and all gives access to many data service features. This guide will help you easily use the various features and services available on your phone.

### **Smart Video Phone Fanvil C600 Overview**

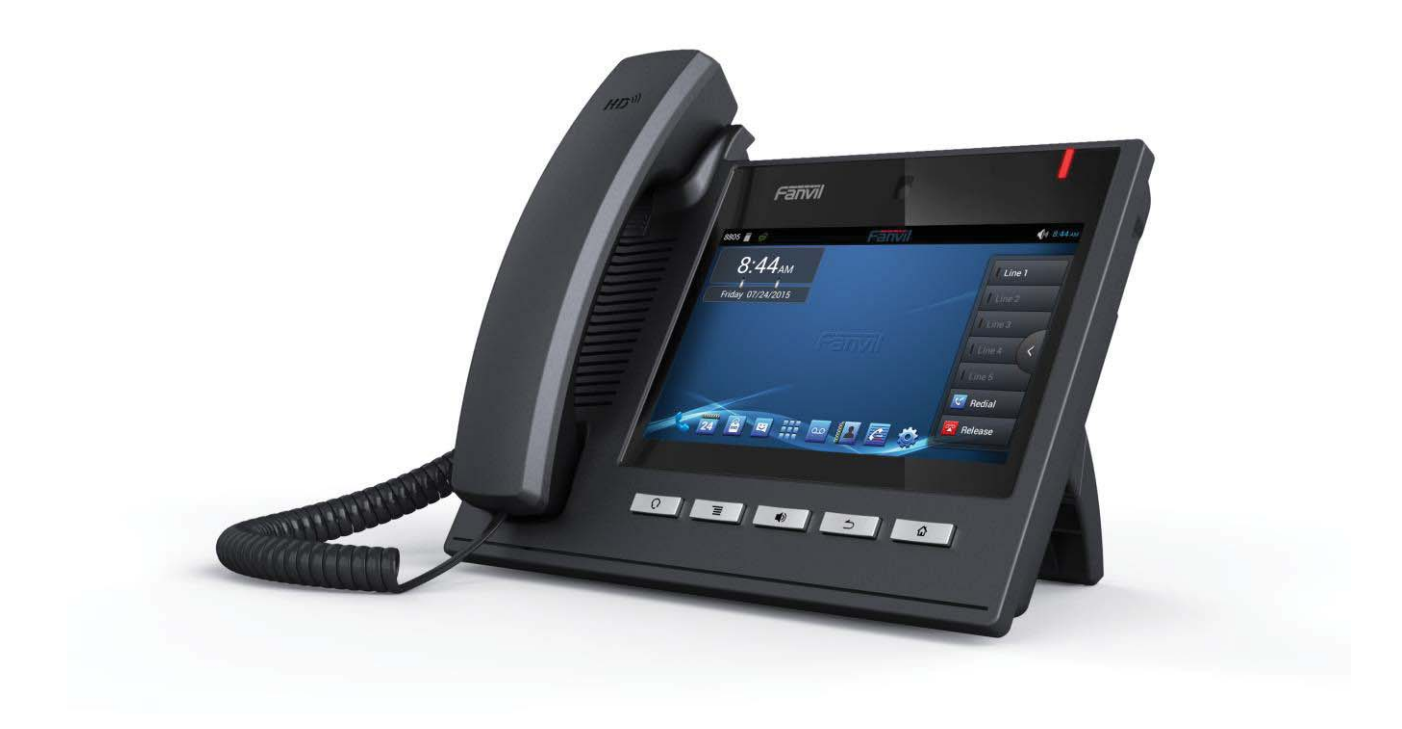

### With Attachment

Item

**Function** 

Fanvil Technology Co., Ltd

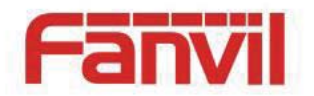

| Power Adapter | Power supply for telephone.                        |
|---------------|----------------------------------------------------|
| Network Cable | Used to access network for the phone.              |
| Handset       | Make phone calls with the phone's basic functions. |
| Handset Cable | Connected with the Handset and the phone.          |

### **Phone component descriptions**

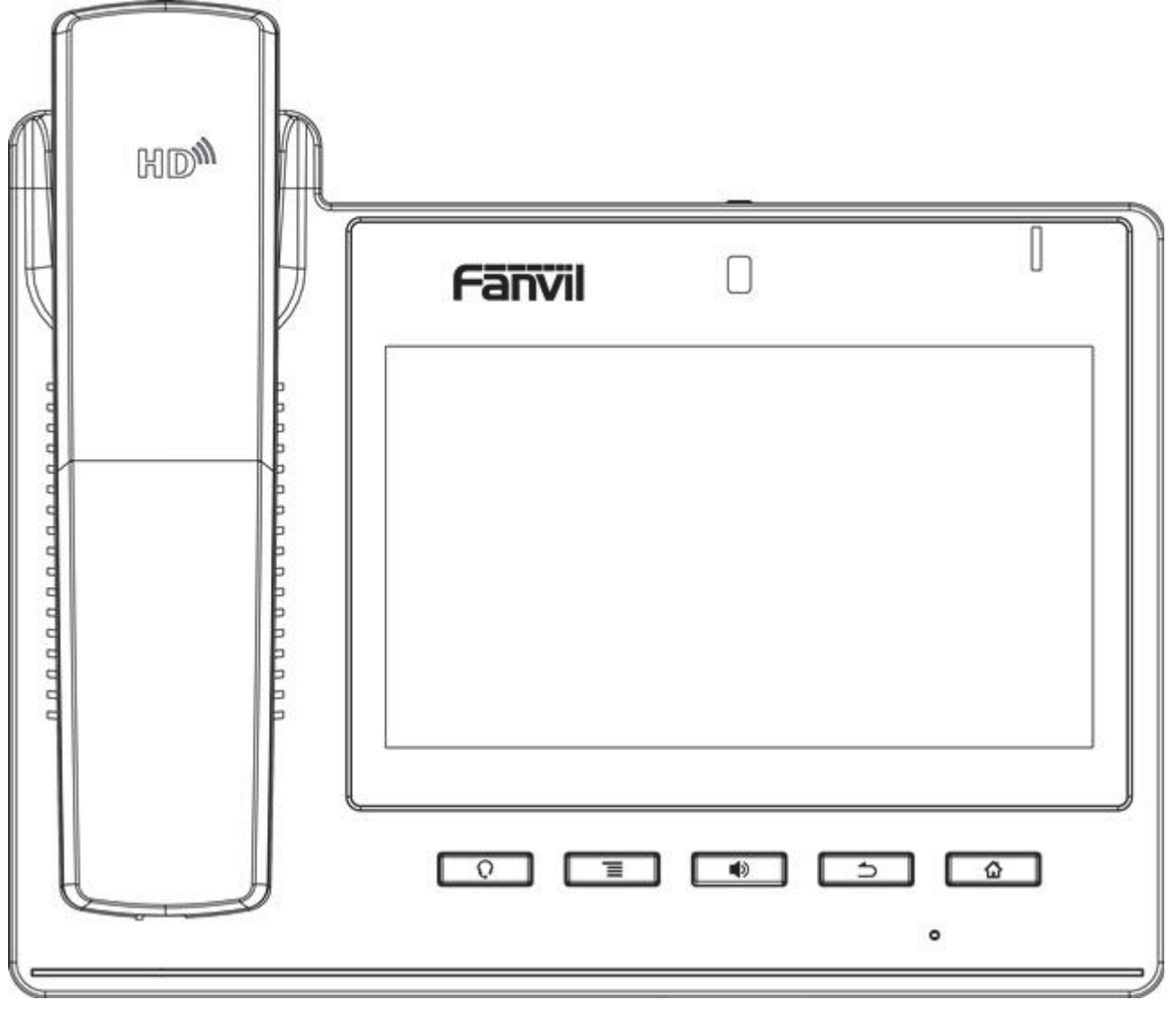

#### **Phone Elements Icon**

Fanvil Technology Co., Ltd

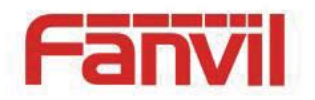

| Key      | Function                                                       |
|----------|----------------------------------------------------------------|
|          | Headset key. Click it enter the dial interface when the        |
|          | phone is in desktop, receive the call using headset mode       |
|          | or switch the call to headset mode during a call.              |
|          | Option key. You can browse and accomplish all functions        |
|          | of the phone through pressing this key. Also, you can          |
|          | press and hold this key to complete screen-shot.               |
|          | The hands-free key. Click it enter the dial interface when     |
|          | the phone is in desktop, receive the call using hands-free     |
|          | mode or switch the call to hands-free mode during a call.      |
|          | Return key. Press this button in the detailed interface, it    |
|          | will return to the previous interface; If it is pressed in the |
|          | application program interface, the current program will be     |
|          | closed.                                                        |
| <u>۵</u> | Home key. Press this key, the phone will return to the idle    |
|          | screen. Also, you can press and hold this key to disply all    |
|          | the processes and manully finish off running in the            |
|          | background process.                                            |
|          | The camera.                                                    |

HQ Add: Level 3, Block A, Gaoxinqi Building, Anhua Industrial Park, Qianjin 1 Road, 35th District, Bao'An, Shenzhen, 518101 P.R. China Tel: +86-755-2640-2199 Fax: +86-755-2640-2618 Email: fanvil@fanvil.com www.fanvil.com Beijing Tel:+86-10-5753-6809 Suzhou Tel: +86-512-6592-0605 SEA Tel: +60-3-203-50737

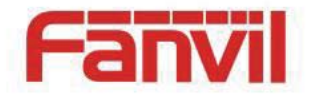

### **Interface introduction**

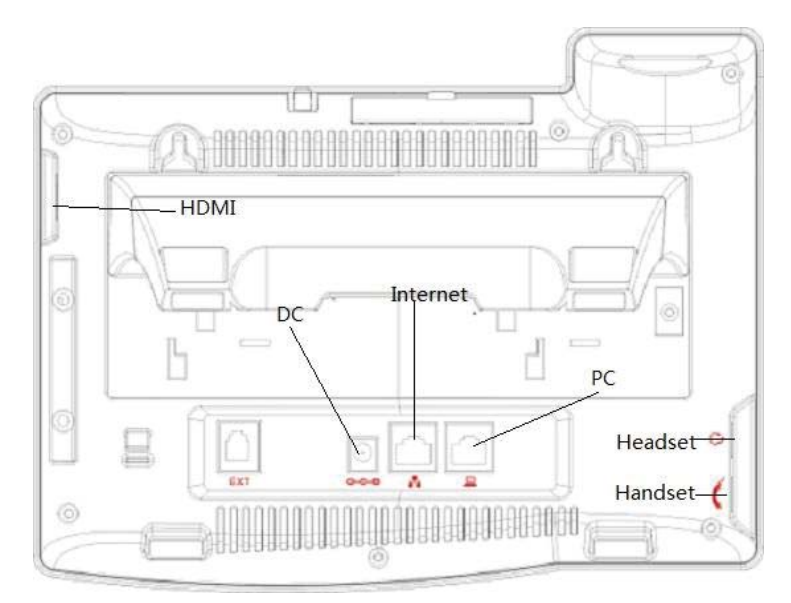

### **Interface Illustration Picture 1**

|                | Name               | Meaning                                  |
|----------------|--------------------|------------------------------------------|
|                | SD Card Interface  | Connect SD Card for saving data.         |
| <b>○ ○ ○ ○</b> | DC Power Interface | Input: 220V AC<br>Output: 12V DC         |
|                | PC Interface       | Specification RJ45, connect it computer. |

Fanvil Technology Co., Ltd

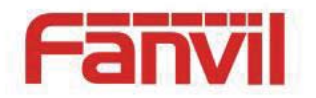

| Internet Interface | Specification RJ45, connect it to network. |
|--------------------|--------------------------------------------|
|                    | Specification RJ9, used to                 |
| Handset Interface  | connect the Handset to the                 |
|                    | phone.                                     |

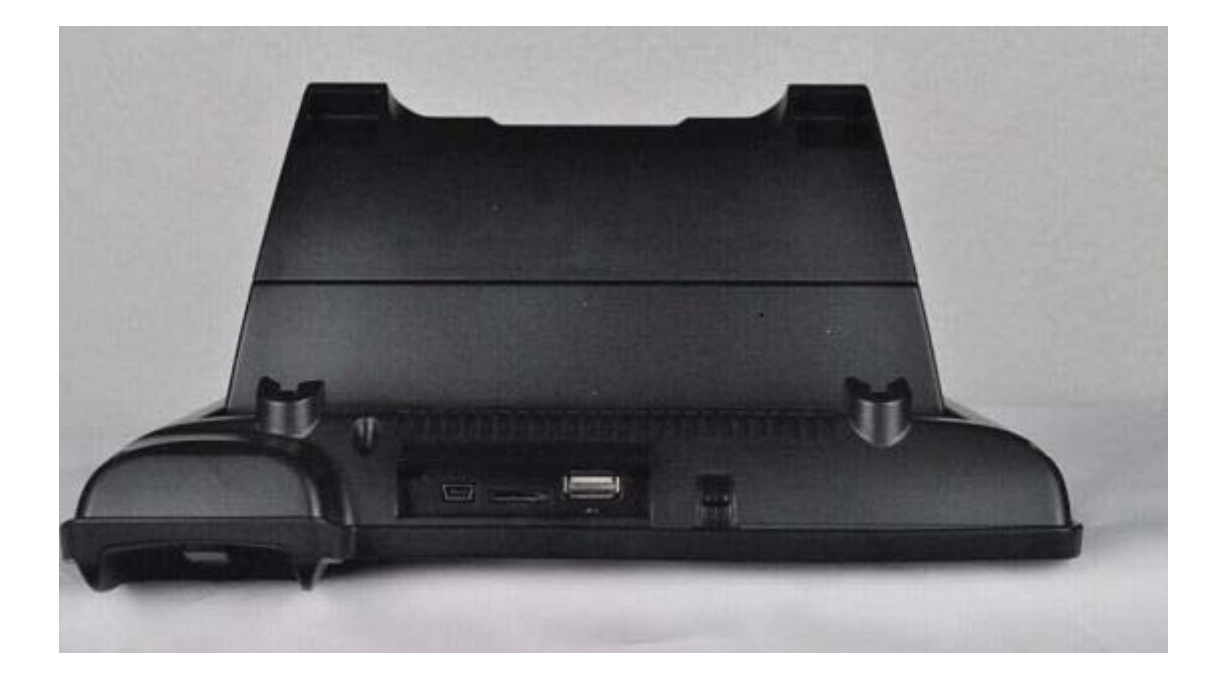

Fanvil Technology Co., Ltd

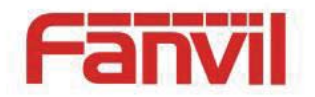

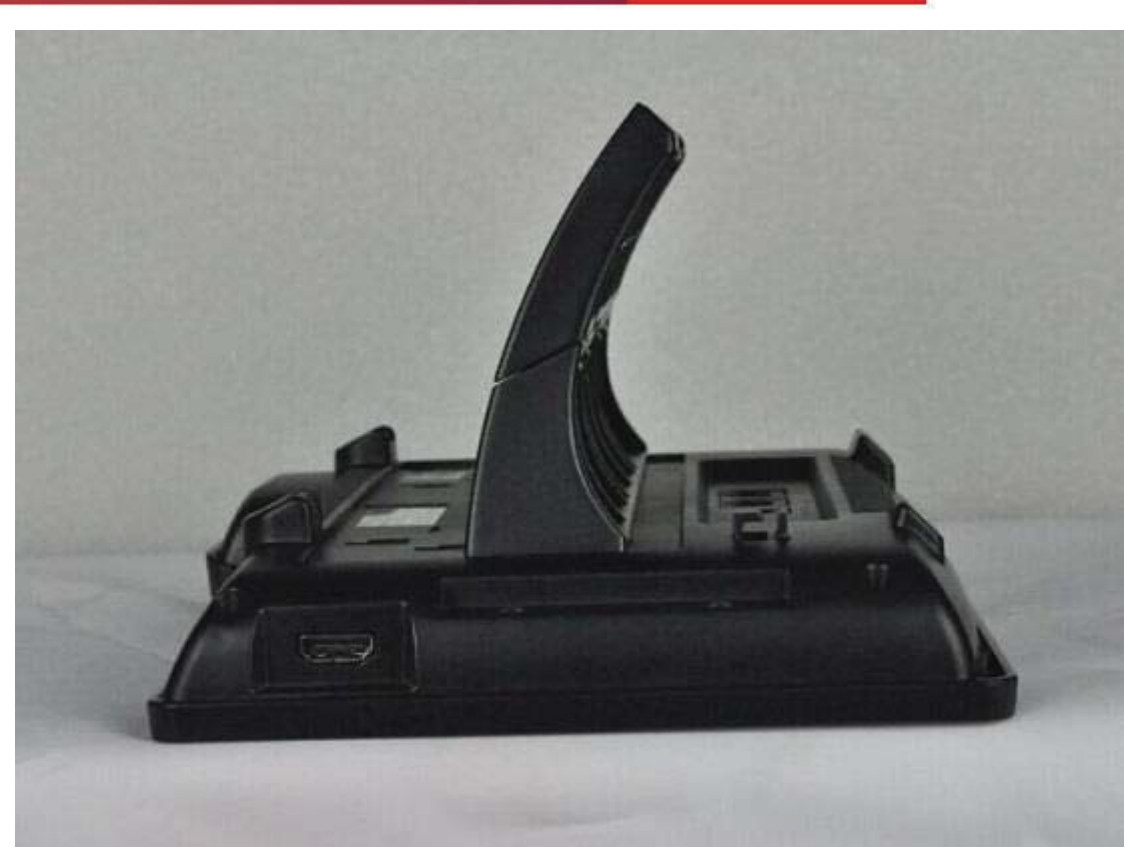

**Interface Illustration Picture 2** 

| Name              | Meaning                                                                               |
|-------------------|---------------------------------------------------------------------------------------|
| USB Interface     | Connect it to USB disk.                                                               |
| Headset Interface | Specification RJ9, used to connect the Headset to the phone.                          |
| HDMI Interface    | Interface for high-definition<br>audio and video. A-A interface,<br>A to A interface. |

Fanvil Technology Co., Ltd

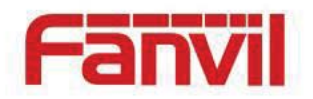

#### • Note:

1. Put the handset line into the handset interface according to the interface illustration.

2. Plug the power adapter into the DC port; poke the other side of the power adapter into an electric socket.

3. Insert one end of RJ45 network cable into the phone's WAN port (Please refer to the interface illustration picture 1) and put the other end into the network equipment. After that, if the network connection status on the status bar is displayed as P, actions such as making some telephone calls and surfing the internet could be done. If the network connection status bar is displayed as P, please verify whether the network was configured correctly and the network cable was plugged in correctly.

### **Touch Screen Description**

You can touch the screen manually to complete the corresponding operation. Here are three ways to use:

Click: Any icon or button can be clicked to realize its function.

HQ Add: Level 3, Block A, Gaoxinqi Building, Anhua Industrial Park, Qianjin 1 Road, 35th District, Bao'An, Shenzhen, 518101 P.R. China Tel: +86-755-2640-2199 Fax: +86-755-2640-2618 Email: fanvil@fanvil.com www.fanvil.com Beijing Tel:+86-10-5753-6809 Suzhou Tel: +86-512-6592-0605 SEA Tel: +60-3-203-50737

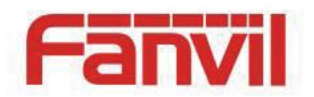

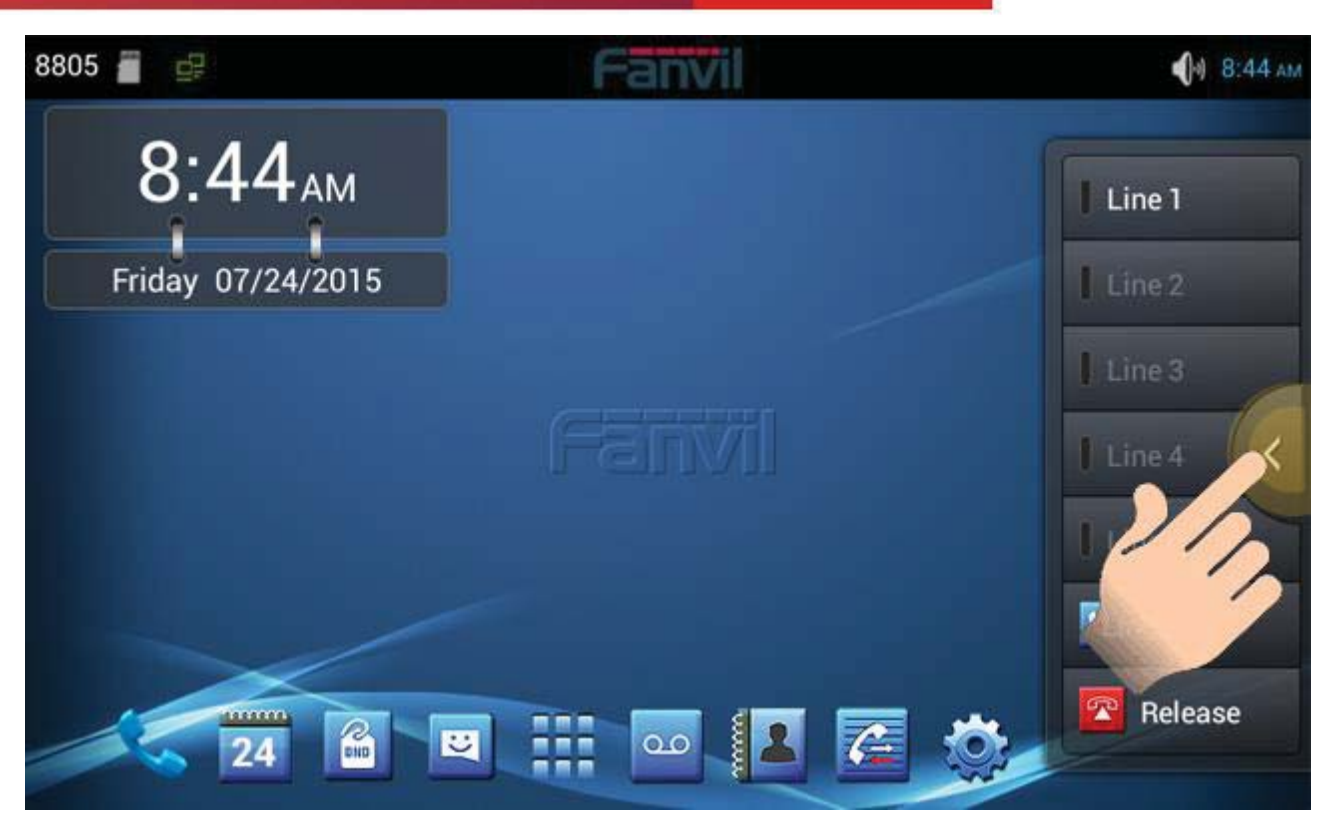

#### **Touch screen:**

- Press and hold the standby interface will pop-up choice wallpaper desktop option box, you can according to the prompt to change the wallpaper.
- Support full multi-touch.

#### Slide:

Slide your finger on the screen upward or downward slowly to move the interface on the screen.

On some kinds of screen such as idle desktop, you can switch the desktop just by moving your fingers on the screen to left or right. Dragging your finger to slide will not select or activate anything on the screen.

You can just wait or gently press any place of the screen to stop the sliding after your finger rapidly sliding on the screen. Gently pressing or touching to stop the scrolling will not select or activate anything on the screen.

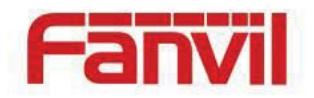

### **Status Bar**

All of the status information about C600 is displayed on the top of the screen. You can click on the notification icon in the left of the status bar or drag down the drop-down list with your fingers to enter the notification panel to further review and deal with all of the information.

| Status b   | bar                 | Meaning                                    |
|------------|---------------------|--------------------------------------------|
| •          | Handret mede        | Indicates that the phone is in the handset |
| 100        | Handset mode        | mode.                                      |
| $\bigcirc$ |                     | Indicates that the phone is in the headset |
| 11         | meauset moue        | mode.                                      |
|            |                     | Shows that the phone is in silent mode.    |
| $\sim$     | Silont mode         | This mode can be canceled by directly      |
| ~          | Shent mode          | clicking the mute button when the          |
|            |                     | screen is in the idle interface.           |
| ô.         |                     | Indicates that the call is in hands-free   |
|            | Hanus-free mode     | status.                                    |
|            | A lawn alaal        | If you set an alarm clock, the alarm       |
|            | Alarm Clock         | clock icon will display on the status bar. |
|            |                     | Displays that the network connection is    |
|            | network             | successful. Tap the icon directly into     |
|            | status (successiui) | the network settings.                      |
|            | Network status      | Shows that the network connected           |
| 냈다         | (failed)            | failed. You need to check the network is   |

#### Note: The right icon of the status bar can't be drag, just the left can.

Fanvil Technology Co., Ltd

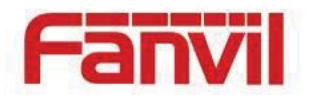

|          |              | properly connected and the parameters       |
|----------|--------------|---------------------------------------------|
|          |              | are configured correctly.                   |
| Ē        |              | Displays that the phone successfully        |
|          |              | identifies the USB device. Tap the icon     |
| SD       | SD card      | directly to switch into the USB             |
|          |              | application wizard.                         |
|          |              | Shows that there are several missed         |
| č        | Missed calls | calls. You can click on the icon            |
| _        |              | directly to switch into the call log.       |
|          | Open the DND | Shows that the phone is on "Do Not          |
|          |              | Disturb" mode. Any of the call could be     |
| Lie      |              | directly rejected before it's ring          |
| 26       |              | interface appears. There is only a          |
|          |              | missed call icon leaving in the status      |
|          |              | bar.                                        |
| 65       |              | Shows that the call forward function is     |
| <u>\</u> | Call forward | opened.                                     |
| 6.       | Auto answer  | Shows that the auto answer function is      |
| <b>V</b> |              | opened.                                     |
|          |              | If a phone number is                        |
|          |              | added to the firewall, then open            |
| HA.      | Black list   | the firewall function, all calls about this |
|          |              | phone number could be rejected              |
|          |              | directly.                                   |
| •        | New record   | Indicates that there are several new        |
|          |              |                                             |

Fanvil Technology Co., Ltd

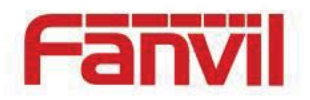

unread phone recordings.

### **Functional applications:**

| 6            | Click this icon, and it will switch to pre-dial interface. You can     |
|--------------|------------------------------------------------------------------------|
| Phone        | make some phone calls through the screen.                              |
| <u>_</u>     | Has the function of sending and receiving e-mail. When an              |
| <u>e</u>     | account has been configured successfully, you can send and             |
| Email        | receive your e-mail on the phone and this account will                 |
| Email        | automatically sync the contacts to the mailbox account.                |
| Ŷ            | It contains Network, Account, Call, Display and so on. You can         |
| <b>Phone</b> | configure some settings.                                               |
| Settings     |                                                                        |
| 2            | Support functions such as search, add, remove and edit.                |
| Contacts     |                                                                        |
| 0            | It contains Wireless & Networks, Device, Personal and so on,           |
| -0_0         | you can configure some settings in the corresponding                   |
| settings     | menu.(Android system settings)                                         |
|              | Like the phone, with messages to write, read and send function.        |
| Message      |                                                                        |
| ٥٥           | All calls will be transferred into voice mail when the MWI is enabled. |
| MWI          |                                                                        |

Fanvil Technology Co., Ltd

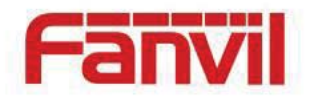

| 24<br>Calendar           | Enter into the calendar and you can view the accurate date.   |
|--------------------------|---------------------------------------------------------------|
|                          | Enter the call log and you can view all call records. You can |
|                          | also view the "Incoming Calls", "Outgoing Calls" and "Missed  |
| Call log                 | Calls" records by pressing the Option key.                    |
| Import and               | d Have export and import contacts                             |
| Export<br>Managemen<br>t |                                                               |
| 1                        | Connect PPPoE.                                                |
| PPPoE                    |                                                               |

### Update of the phone

Please contact with service provider to get the new version to upgrade.

Strongly recommended:

1) Before the upgrade the new version, please send personal data backup to mobile devices,

to prevent accidental loss.

2) Once the upgrade process, please do not power blackout, equipment may not be able to start.

**Auto provision:** Keep phone registered successfully and configure parameters about automatic updates such as server address, upgrade file name, time interval and so on. And then the phone will check for updates from the server at a fixed time intervals and upgrade

HQ Add: Level 3, Block A, Gaoxinqi Building, Anhua Industrial Park, Qianjin 1 Road, 35th District, Bao'An, Shenzhen, 518101 P.R. China Tel: +86-755-2640-2199 Fax: +86-755-2640-2618 Email: fanvil@fanvil.com www.fanvil.com Beijing Tel:+86-10-5753-6809 Suzhou Tel: +86-512-6592-0605 SEA Tel: +60-3-203-50737

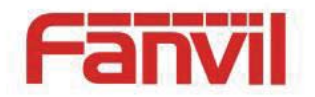

itself. See the specific automatically upgrade instructions, please switch to Update.

**Manual upgrade---- USB:** Will upgrade package in U disk and inserted the U disk into the USB interface (the content of the need to be updated).Before the phone restart, at the same

time hold down the " and " and " then insert the power supply and will

enter the unit at this time to Recovery mode, you can see under the Recovery operation

#### menu, shown below:

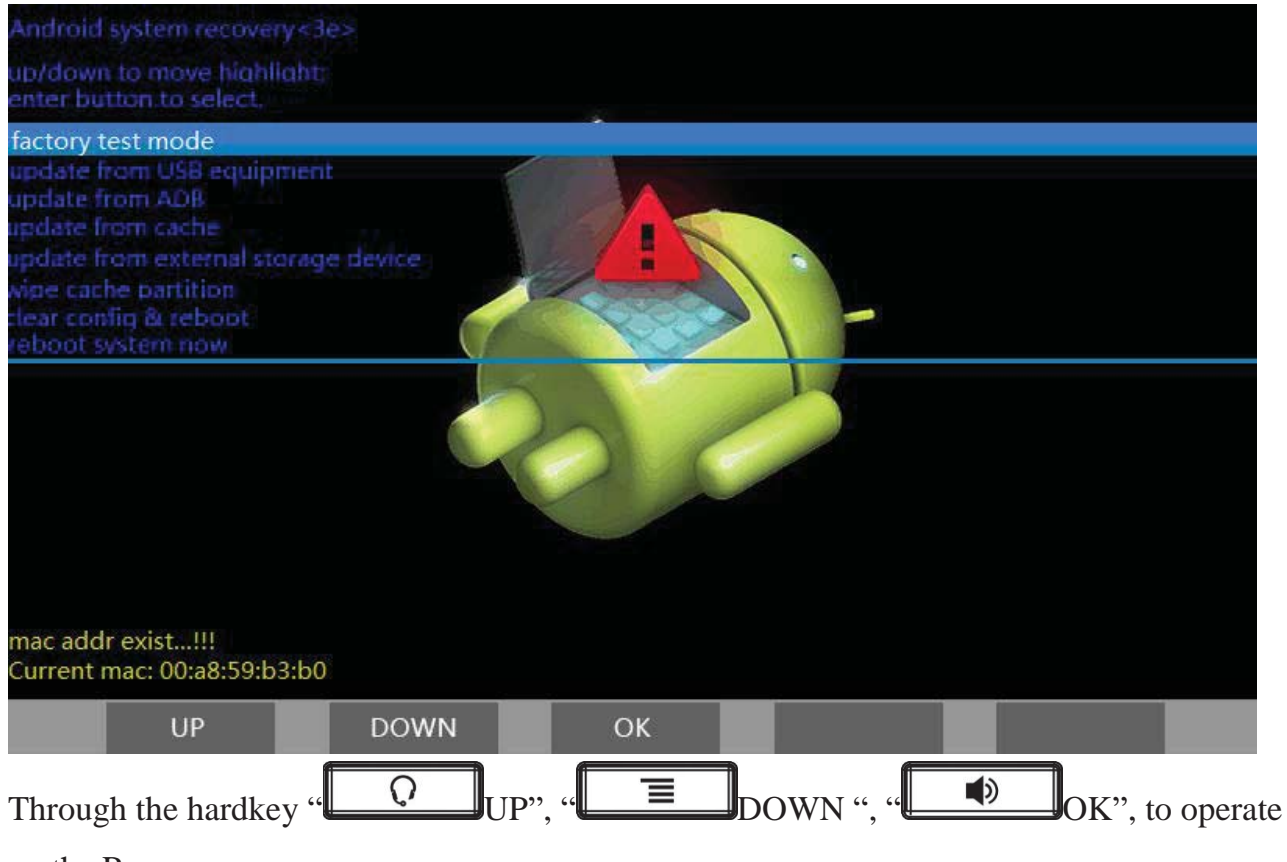

on the Recovery menu.

Select "update from USB equipment" or "update from external storage device "(SD card), enter the sub-directory and select the upgrade packages, click on "OK" key to start upgrade .After the success of the upgrade, there will be prompt on interface, the user can

HQ Add: Level 3, Block A, Gaoxinqi Building, Anhua Industrial Park, Qianjin 1 Road, 35th District, Bao'An, Shenzhen, 518101 P.R. China Tel: +86-755-2640-2199 Fax: +86-755-2640-2618 Email: fanvil@fanvil.com www.fanvil.com Beijing Tel:+86-10-5753-6809 Suzhou Tel: +86-512-6592-0605 SEA Tel: +60-3-203-50737

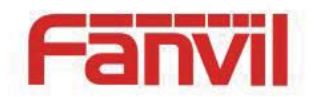

immediately return to the main menu select "reboot system now" to restart the system to start using the new version.

Notes: In some cases after upgrading, in order to avoid new and old version data of incompatible problems, needs to remove user data and system cache (the so-called double wiper) whether you need specific clear, please refer to the Release Note.

### Web Update:

Input the phone's IP on the web; Input the user name and password to phone's web; Enter "MAINTENANCE"—"UPDATE"; Click the button "Browser" to select the image on your PC and click the button "Update"; Waiting, the system will be update success.

# Dsskey

**Introduction:** This module contains five expansion module, 140 editable key. You can press and hold the key to edit it. Line1~5, Reidal and Release are the default keys, but you can also edit them. Like the below picture:

HQ Add: Level 3, Block A, Gaoxinqi Building, Anhua Industrial Park, Qianjin 1 Road, 35th District, Bao'An, Shenzhen, 518101 P.R. China Tel: +86-755-2640-2199 Fax: +86-755-2640-2618 Email: fanvil@fanvil.com www.fanvil.com Beijing Tel:+86-10-5753-6809 Suzhou Tel: +86-512-6592-0605 SEA Tel: +60-3-203-50737

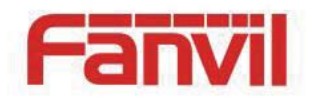

|         | 95- | Fanvil | <b>(</b> ) 08:03 |
|---------|-----|--------|------------------|
| Line 1  |     | j      | Uialpad          |
| Line 2  |     |        | MWI              |
| Line 3  |     |        | Contacts         |
| Line 4  |     |        | Call log         |
| Line 5  |     |        | Korward          |
| Redial  |     |        | Redial           |
| Release |     |        | Collapse         |

#### Туре

#### Meaning

Clicking on the button you can dial the mapped number directly.

Subscribe: None, BLF, Presence, MWI, Intercom,

Call Park and Call Forward.

Pickup number: The number which server set.

Pickup: That is, when A calls B, B ringing but no one<br/>answered the call, C could dial a number which is<br/>comprised of specified prefix and B's number, and then<br/>C can talk with A.

**BLF:** It used to prompt you the state of the subscribe user, and that could pick up the subscribed number by the state. BLF help you monitor the state of subscribe user (idle, ringing, a call).

**Presence:** Compared to BLF, the Presence is also able to view whether the user is online.

Note: You cannot subscribe the same number for BLF

HQ Add: Level 3, Block A, Gaoxinqi Building, Anhua Industrial Park, Qianjin 1 Road, 35th District, Bao'An, Shenzhen, 518101 P.R. China Tel: +86-755-2640-2199 Fax: +86-755-2640-2618 Email: fanvil@fanvil.com www.fanvil.com Beijing Tel:+86-10-5753-6809 Suzhou Tel: +86-512-6592-0605 SEA Tel: +60-3-203-50737

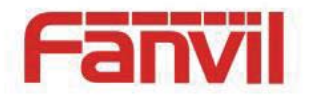

|             | and Presence at the same time.                            |
|-------------|-----------------------------------------------------------|
|             | None: You can call the number directly which you set.     |
|             | This feature is convenient for you to dial the number     |
|             | which you frequently dialed.                              |
|             | <b>Intercom:</b> This feature allows the operator or the  |
|             | secretary to connect the phone quickly; it is widely used |
|             | in office environments.                                   |
|             | MWI: Press this button to call voicemail and listen to    |
|             | the message.                                              |
|             | Call Park: You can use this button to call current        |
|             | resides on the server, a convenient time to call back.    |
|             | Call Forward: You can transfer the current call to other  |
|             | on the phone.                                             |
| T           | The button map the SIP line, it enter the dial pad and    |
| Line        | light the default sip line when you click the button.     |
|             | The button map some Key Event.                            |
| Key Event   | Title: Consistent with the subscription name.             |
| -           | Subtype: Some basic keys.                                 |
| DTME        | It maps the keypad of the phone, allowing you to edit     |
| DIME        | the dialed number or input numbers during a call.         |
| UDI         | It maps the website. You can click it to open the URL     |
| UKL         | directly.                                                 |
| N / 14° 4   | It maps the Multicast. You can click it to make a         |
| Muiticast   | multicast.                                                |
| A           | This button mapping third-party applications, press it to |
| Application | open the corresponding application Settings.              |

#### Fanvil Technology Co., Ltd

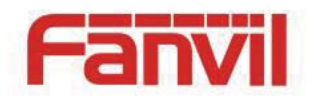

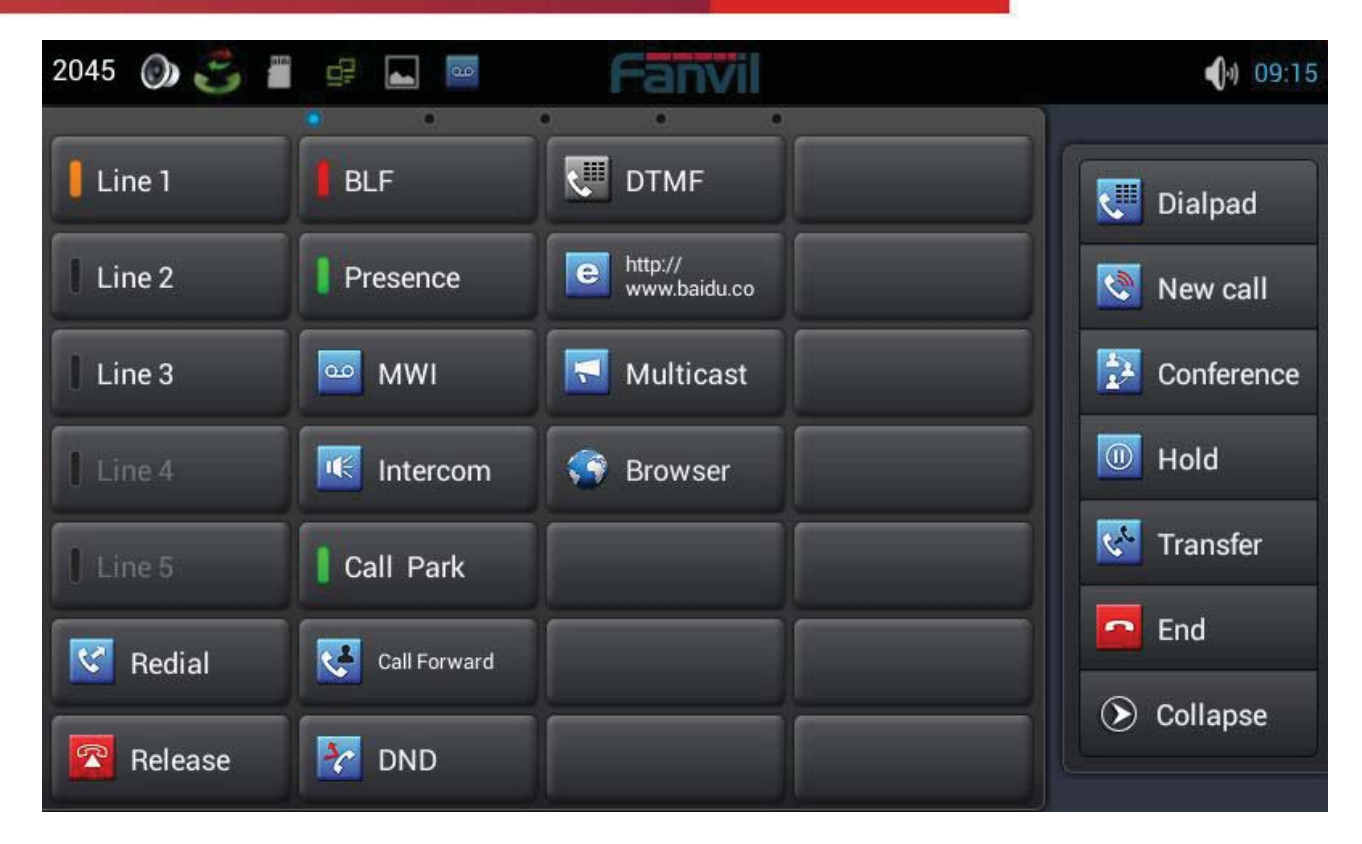

### The LED status of BLF

| BLF Status       | LED Color | LED Flashing |
|------------------|-----------|--------------|
| Invalid          | None      | Off          |
| Off Line         | None      | Off          |
| Idle             | Green     | Steady       |
| Talking          | Red       | Steady       |
| Ring             | Green     | Fast flash   |
| Alerting         | Red       | Steady       |
| Parked           | Red       | Fast flash   |
| Subscribe Failed | Off       | None         |

### The LED status of Presence

| <b>Presence Status</b> | LED Color | LED Flashing |
|------------------------|-----------|--------------|
| Invalid                | None      | Off          |

HQ Add: Level 3, Block A, Gaoxinqi Building, Anhua Industrial Park, Qianjin 1 Road, 35th District, Bao'An, Shenzhen, 518101 P.R. China Tel: +86-755-2640-2199 Fax: +86-755-2640-2618 Email: fanvil@fanvil.com www.fanvil.com Beijing Tel:+86-10-5753-6809 Suzhou Tel: +86-512-6592-0605 SEA Tel: +60-3-203-50737

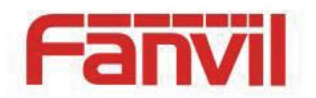

| Off Line         | None  | Off        |
|------------------|-------|------------|
| On Line          | Green | Steady     |
| Talking          | Red   | Steady     |
| Ring             | Green | Fast flash |
| Alerting         | Red   | Steady     |
| Available        | Green | Steady     |
| Idle             | Green | Steady     |
| Parked           | Red   | Fast flash |
| Subscribe Failed | None  | Off        |
|                  |       |            |

Note: Please set Type first, then set subtype and value base on the introduction.

You can select value from cantacts by clicking the contact icon. Save the configuration-You can delete the dsskey by the same method, press and hold the key to edit it,

clear->save.

# Contacts

### Add new local contact

- 1. Tap the contacts button;
- 2. Tap "+" in the upper-right corner;
- 3. Select "Keep Local";

### 4. Add a picture for a contact. Tap **selection** into the picture selection interface to select

photos in your list of photos when editing contacts. It will automatically return to the editing interface after you save it. If you want to change the picture, tap the Contacts icon to select "Remove photo", "Take new photo "or "Select new photo from Gallery";

5. You can click the little arrow to expand the name what you want to edit;

6. Follow the prompts to complete the edit contacts, you can also select "Save to DSS key". Click "Done" to save it.

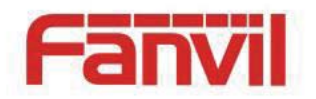

| 2045 🚪 🖃 ⊾       | Fanvil                    | <b>(</b> )) 09:42                     |
|------------------|---------------------------|---------------------------------------|
| 🗸 Done 🗌         | Save To DSS Key           |                                       |
| Phone-only, uns  | synced contact            | A A A A A A A A A A A A A A A A A A A |
| <u> </u>         |                           |                                       |
| Add organization | 1                         | Take photo                            |
| PHONE            | 1 234                     | Choose photo from Gallery             |
| 🚯 Add new        |                           |                                       |
| EMAIL            | fanvil.beijing@fanvil.com | WORK                                  |
| 📀 Add new        |                           |                                       |

### Add account

- 1. Tap the contact button;
- 2. Tap "+" in the upper-right corner;
- 3. Select "Add account";
- 4. Edit exchange account and follow the prompts to complete the editing.

| 🙊 Add an Exchange account                                        |              |
|------------------------------------------------------------------|--------------|
| You can set up an Exchange account in just<br>miranda@fanvil.com | a few steps. |
| •••••                                                            |              |
|                                                                  | Next         |

#### Fanvil Technology Co., Ltd

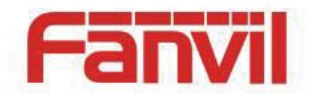

### **Creat group**

- 1. Tap the "Group" button;
- 2. Click "+" in the upper-right corner;
- 3. You can seclect "Create local group" or "Create account group";
- 4. Edit group name, then pick members from contact list;
- 5. Click "Done" to save the group.

| 2045 🚅 🚪 | Far | <b>IVI</b>                     | 15:27 |
|----------|-----|--------------------------------|-------|
| 🗸 Done   |     |                                |       |
| Test     |     | Pick members from contact list | :     |
|          | u   |                                |       |
|          |     |                                |       |
|          |     |                                |       |
|          |     |                                |       |
|          |     |                                |       |

### Favorite

- 1. Tap the " $\ddagger$  Favorite" button;
- 2. Click "+" in the upper-right corner;
- 3. Select the contacts what you want to set, or click

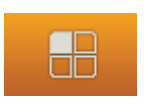

to select all the contacts;

4. Click "confirm" to save them.

Fanvil Technology Co., Ltd

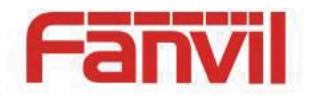

### **Network Phonebook**

### Set the remote phonebook

- 1. Click the edit icon
  - in the upper-right;
- 2. Click URL;
- 3. Follow the prompts to fill in the information;
- 4. Click "Done" to save it.

| 🖬 🖻 🔇 📲         | Fanvil                           | <b>1</b> 1:58 |
|-----------------|----------------------------------|---------------|
| 🗸 Done          |                                  |               |
| Phonebook Name: | Phonebook Name                   |               |
| Server Url:     | Server Url                       |               |
| User:           | Please input user name,User name |               |
| Password:       | Please input Password,Pas        |               |
|                 |                                  |               |
|                 |                                  |               |
|                 |                                  |               |
|                 |                                  |               |
|                 |                                  |               |

Set the LDAP

1. Click the edit icon

in the upper-right;

- 2. Click LDAP;
- 3. Edit the information following the prompts;
- 4. Click "Done" to save it.

Fanvil Technology Co., Ltd

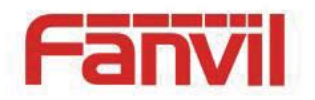

| 🖬 🖗 🔇 🚪                   |                   | Fan | vil           |                 | <b>(</b> )) 15:28 |
|---------------------------|-------------------|-----|---------------|-----------------|-------------------|
| 🗸 Done                    |                   |     |               |                 |                   |
| Display Title:            | Fanvil-BJ         |     | Use SSL       |                 |                   |
| Server Address:           | 172.16.1.3        |     | Server Port:  | 389             |                   |
| Authentication:           | DIGEST-MD5        |     |               |                 |                   |
| Username:                 | may               |     | Password:     | •••••           |                   |
| Search Base:              | dc=winline,dc=com | 4   |               |                 |                   |
| Telephone:                | telephoneNumber   |     | Mobile:       | mobile          |                   |
| Other:                    | other             |     | Display Name: | <u>cn sn ou</u> |                   |
| Enable calling<br>search: |                   |     |               |                 |                   |

### **BlockList & CallBarring**

### Set the Blacklist

You can enable Blacklist, click the "+" to add number or contacts what you want. Using the same method to set the WhiteList and CallBarring.

### Interception record

Click the in the upper-right, you can see the interception record.

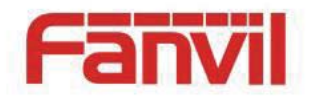

# **Phone Settings**

### System info

Tapping "Phone Settings" can directly enter the default window "System info". It displays the current system information state.

| PPPoE Disconnecte       | ed F     | Phone mode C600         | Ctatura     |
|-------------------------|----------|-------------------------|-------------|
| Connection mode DHCP    | A        | Account1 Not configured | Status      |
| IP address 172.16.2.21  | 9        | Unapplied               | S Network   |
| Subnet mask 255.255.0.0 | A        | Account2 Not configured | Accounts    |
| IP gateway 172.16.1.1   |          | Unapplied               |             |
| Primary DNS 8.8.8.8     | A        | Account3 Not configured | Call        |
| Secondary DNS 0.0.0.0   |          | Unapplied               | 🖳 Display   |
| MAC address 00:03:07:a9 | :c3:d1 A | Account4 Not configured | Tana        |
| Version 12.673.265.     | 12.B     | Unapplied               | rone        |
|                         |          |                         | 🕒 Time&date |
|                         | Cancel   |                         |             |

### **System Info Interface**

| Configuration item | Meaning                                             |
|--------------------|-----------------------------------------------------|
|                    | Displays the connection status of the PPPoE, there  |
| PPPoE              | are three display states : Disabled, Connecting and |
|                    | the IP address.                                     |
| Connect mode       | Displays the selected network mode, DHCP or Static  |

Fanvil Technology Co., Ltd

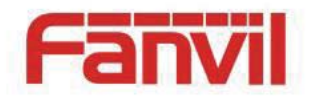

|                            | IP.                                                 |
|----------------------------|-----------------------------------------------------|
| ID oddrogg                 | Displays the IP address of the current network      |
| IP address                 | model.                                              |
| Such a state of the second | Displays the Subnet Mask of the current network     |
| Subnet mask                | model.                                              |
| ID C /                     | Displays the default gateway of the current network |
| IP Gateway                 | model.                                              |
| D: DNG                     | Displays the primary DNS server address of the      |
| Primary DNS                | current network model.                              |
|                            | Displays the standby DNS server address of the      |
| Secondary DNS              | current use of the network model.                   |
| MAC address                | Displays the current MAC address.                   |
| Version                    | Displays the current version of the phone.          |
| Phone mode                 | Displays the current phone model.                   |
|                            | Displays the current configuration of the Accounts  |
| Account                    | and more detailed information will be displayed on  |
|                            | the desktop widget.                                 |

### Network

#### Network

Tap "Network"----> "WAN mode" interface, the default interface is "DHCP": click "Save" button to save successfully after the configuration of each interface is finished. Then a tip box "Config saved" will be shown.

Fanvil Technology Co., Ltd

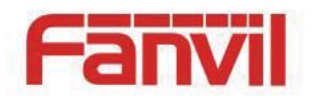

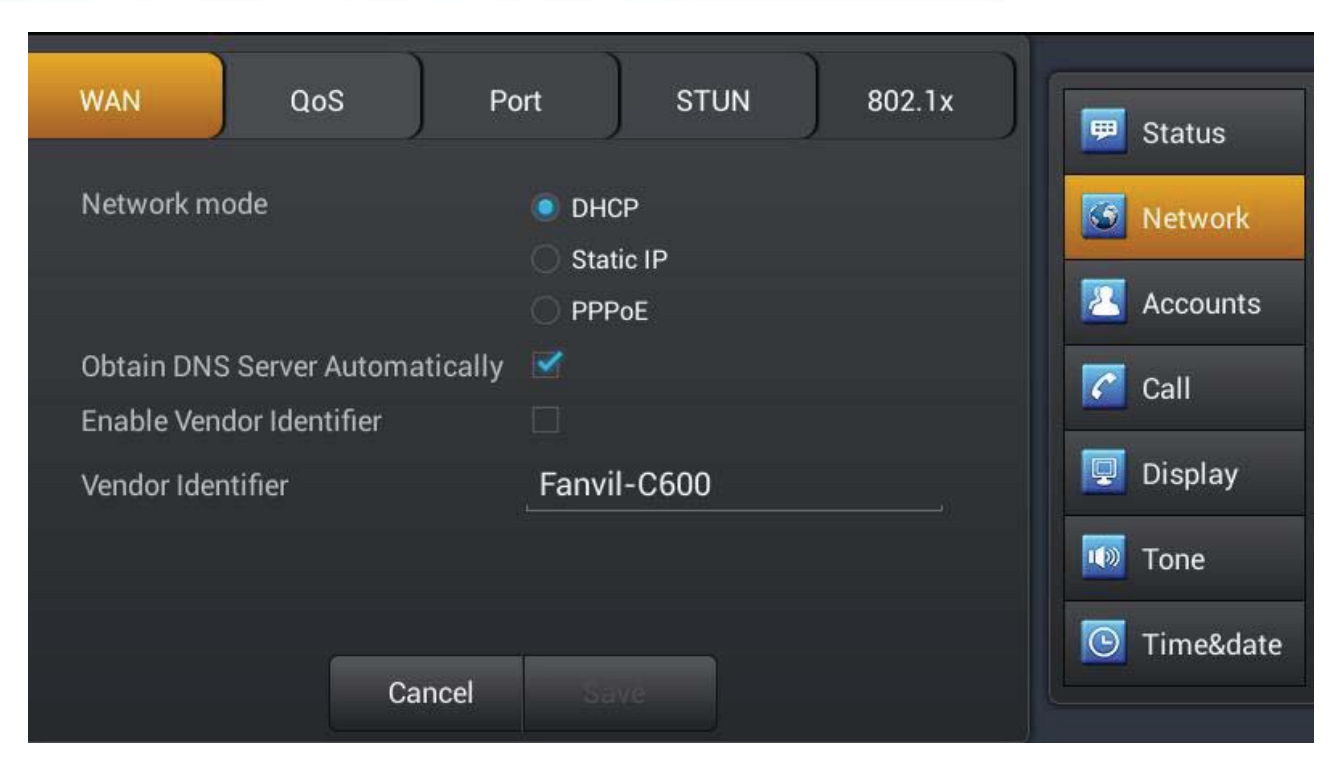

### **DHCP Interface**

| WAN          | QoS | Port    | STUN            | 802.1x | Status      |
|--------------|-----|---------|-----------------|--------|-------------|
|              |     | State   | atic IP<br>'PoE |        | 9 Network   |
| IP address   |     | _192.   | 168.1.179       |        | Accounts    |
| Subnet mask  |     | 255.    | 255.255.0       |        | 📔 Call      |
| IP gateway   |     | 192.    | 168.1.1         |        | Display     |
| Primary DNS  |     | 8.8.8   | 3.8             |        | Done        |
| Secondary DN | 1S  | 202.    | 96.134.133      |        |             |
|              | Ca  | incel S | ave             |        | 2 Time&date |

### **Static IP Interface**

#### Fanvil Technology Co., Ltd

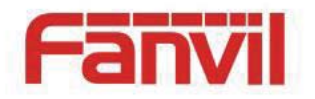

| Configuration | Meaning                                         |  |  |
|---------------|-------------------------------------------------|--|--|
|               | You can select to use DHCP, which means whether |  |  |
| DHCP          | Use the DNS to connect network assigned by the  |  |  |
|               | DHCP server.                                    |  |  |
|               | IP address: Input your assigned IP address.     |  |  |
|               | Subnet mask: Input your assigned subnet mask.   |  |  |
|               | IP gateway: Input your assigned gateway.        |  |  |
| Static IP     | Primary DNS: Input your assigned DNS server     |  |  |
|               | address.                                        |  |  |
|               | Secondary DNS: Input your assigned Alert DNS    |  |  |
|               | server address.                                 |  |  |

#### **PPPoE**

Tap "Network" ----> "PPPoE". After configuring the parameters, you can click "Save" button to save.

HQ Add: Level 3, Block A, Gaoxinqi Building, Anhua Industrial Park, Qianjin 1 Road, 35th District, Bao'An, Shenzhen, 518101 P.R. China Tel: +86-755-2640-2199 Fax: +86-755-2640-2618 Email: fanvil@fanvil.com www.fanvil.com Beijing Tel:+86-10-5753-6809 Suzhou Tel: +86-512-6592-0605 SEA Tel: +60-3-203-50737

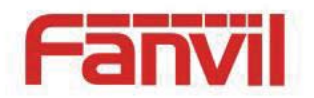

| WAN QoS                          | Port       | STUN            | 802.1x | Status           |
|----------------------------------|------------|-----------------|--------|------------------|
| Network mode                     | 0 D<br>0 S | HCP<br>tatic IP |        | Network          |
| User                             | • P<br>use | PPoE<br>r123    |        | Accounts<br>Call |
| Password<br>Auto connect on powe | er up      | ••••            |        | Display          |
| Auto reconnect                   |            |                 |        | Tone             |
|                                  | Cancel     | Save            |        | Time&date        |

### **PPPoE Interface**

| Configuration | Meaning                                           |  |  |
|---------------|---------------------------------------------------|--|--|
| PPPoE         | User: Input your assigned PPPoE Username.         |  |  |
|               | Password: Input your assigned PPPoE Password.     |  |  |
|               | Auto connect on power up: Whether to              |  |  |
|               | automatically connect PPPoE on power up.          |  |  |
|               | Auto reconnect: When connecting failed whether to |  |  |
|               | automatically connect PPPoE.                      |  |  |

#### QoS

Tap "Network"----> "QoS", after selecting or modifying the default settings click the

"Save" button to save.

Fanvil Technology Co., Ltd

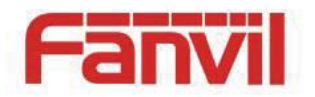

| WAN QoS                    | Port   | ) st | UN | 802.1x | 🗐 Status    |
|----------------------------|--------|------|----|--------|-------------|
| Enable DSCP<br>Enable LLDP |        |      |    |        | S Network   |
| Enable Learning Function   | on 🗌   |      |    |        | Z Accounts  |
| Packet Interval(s)         |        | 50   |    |        | Call        |
| Audio RTP DSCP             | 4      | 46   |    |        | 🖳 Display   |
| Video RTP DSCP             | 4      | 46   |    |        | Topo        |
| SIP DSCP                   | 4      | 16   |    |        | Tone        |
|                            | Cancel | Save |    |        | C Time&date |

### **QoS-DSCP** Settings

DSCP is one standard of QoS. It can set the priority of Voice, Video and Signal.

| Configuration item | Meaning                                     |  |
|--------------------|---------------------------------------------|--|
| QoS- DSCP          | Enable DSCP: Enable/Disable DSCP.           |  |
|                    | Voice DSCP: Set the number of Voice DSCP.   |  |
|                    | Video DSCP: Set the number of Video DSCP.   |  |
|                    | Signal DSCP: Set the number of Signal DSCP. |  |

Slide down the screen to the QoS-WAN VLAN page.

VLAN is Virtual Local Area Network.

Enable VLAN, then you can set VLAN ID, the range of ID number is 0~4095, you can

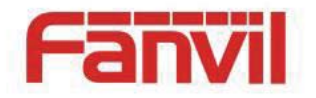

also set the priority of 802.1P, the range is  $0 \sim 7$ .

Note: You must enable DSCP if you want to set 802.1P priority.

| Configuration item | Meaning                                         |
|--------------------|-------------------------------------------------|
|                    | Enable WAN port VLAN: Enable/Disable WAN        |
|                    | port VLAN.                                      |
|                    | WAN port VLAN ID: Set the number of VLAN        |
| Q05- WAIN VLAIN    | ID.                                             |
|                    | SIP 802.1P priority: Set the priority number of |
|                    | SIP 802.1P priority.                            |

Slide down the screen to QoS-Port VLAN interface.

Port VLAN is based on port VLAN, in the same VLAN port to communicate with each other.

| Configuration item | Meaning                                              |  |  |
|--------------------|------------------------------------------------------|--|--|
|                    | Port VLAN mode: Select the status of LAN Port        |  |  |
|                    | VLAN.                                                |  |  |
|                    | <b>Follow WAN</b> : Follow the ID number of WAN.     |  |  |
|                    | <b>Disable:</b> Disable Port VLAN.                   |  |  |
| Q05- POR VLAN      | <b>Enable</b> : Enable Port VLAN and you can set the |  |  |
|                    | LAN Port VLAN ID different from WAN.                 |  |  |
|                    | LAN port VLAN ID: Set the number of LAN Port         |  |  |
|                    | VLAN ID.                                             |  |  |

HQ Add: Level 3, Block A, Gaoxinqi Building, Anhua Industrial Park, Qianjin 1 Road, 35th District, Bao'An, Shenzhen, 518101 P.R. China Tel: +86-755-2640-2199 Fax: +86-755-2640-2618 Email: fanvil@fanvil.com www.fanvil.com Beijing Tel:+86-10-5753-6809 Suzhou Tel: +86-512-6592-0605 SEA Tel: +60-3-203-50737

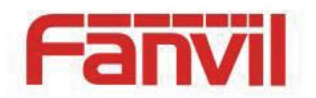

### Port

Tap "Network" ----> "Port", after selecting or modifying the default settings click "Save" button to save.

| 7             |          |               | 1               | <u>ר ר</u>           |             |
|---------------|----------|---------------|-----------------|----------------------|-------------|
| WAN           | QoS      | Port          | STUN            | 802.1x               | 👿 Status    |
| RTP port rang | ge start | _100          | 000             |                      | S Network   |
| RTP port qua  | ntity    | _200          | )               |                      | Accounts    |
|               |          |               |                 |                      | Call        |
|               |          |               |                 |                      | 🖳 Display   |
|               |          |               |                 |                      | 🔟 Tone      |
|               |          |               |                 |                      | 🕒 Time&date |
|               |          | Cancel        |                 |                      |             |
|               |          | Р             | ort Settings    |                      |             |
| Configuration | item     | Meaning       |                 |                      |             |
|               |          | RTP port ra   | nge start(1000  | 00-60000): Set the   | 2           |
|               |          | telephone's R | CTP start port. | This port is distrib | outed       |
| Port          |          | to dynamic al | llocation.      |                      |             |
|               |          | RTP port qu   | antity(100~40   | 00): Set the maxin   | num         |
|               |          | number of all | located RTP po  | ort. The default is  | 200.        |

Fanvil Technology Co., Ltd

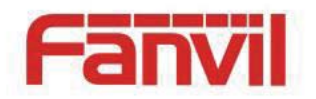

### STUN

Tap "Network" ----> "Stun", after selecting or modifying the default settings click "Save" button to save.

| WAN QoS        | Port STUN 802.1x | 🗐 Status    |
|----------------|------------------|-------------|
| Server address | Server address   | S Network   |
| Server port    | 3478             | 🔼 Accounts  |
| Local SIP Port | 5060             | Call        |
|                |                  | Display     |
|                |                  |             |
|                |                  | Tone        |
| Canc           | el Save          | E Time&date |

**STUN Interface** 

| Configuration item | Meaning                                           |  |  |  |
|--------------------|---------------------------------------------------|--|--|--|
|                    | Server address: Configure the SIP STUN server     |  |  |  |
|                    | address.                                          |  |  |  |
|                    | Server port: Configure the STUN server port .The  |  |  |  |
| SIUN               | default is 3478.                                  |  |  |  |
|                    | Local SIP Port: Configure the local sip port. The |  |  |  |
|                    | default is 5060.                                  |  |  |  |
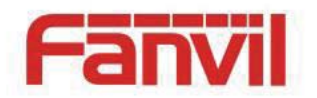

### **802.1**x

Tap "Network" ----> "802.1x", after selecting or modifying the default settings click "Save" button to save.

| WAN         | QoS | Port | STUN | 802.1x | Status      |
|-------------|-----|------|------|--------|-------------|
| 802.1x Mode |     | Off  |      | 4      | S Network   |
| Identity    |     |      |      |        | 🔼 Accounts  |
| Password    |     |      |      |        |             |
|             |     |      |      |        |             |
|             |     |      |      |        | Display     |
|             |     |      |      |        | 🚺 Tone      |
|             |     |      |      |        | 💽 Time&date |
|             | Car | ncel |      |        |             |

## Accounts

#### Account

Tap "Accounts"---->"Account1", the default password is 123456, you can slide down to set more parameters follow the prompts, after all the parameters are set, you can click "Save" button to save.

(Note: The Account1, 2, 3, 4, 5, 6 has the same settings.)

HQ Add: Level 3, Block A, Gaoxinqi Building, Anhua Industrial Park, Qianjin 1 Road, 35th District, Bao'An, Shenzhen, 518101 P.R. China Tel: +86-755-2640-2199 Fax: +86-755-2640-2618 Email: fanvil@fanvil.com www.fanvil.com Beijing Tel:+86-10-5753-6809 Suzhou Tel: +86-512-6592-0605 SEA Tel: +60-3-203-50737

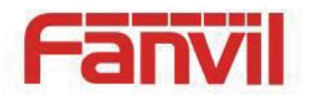

| Global Account          | Account2 | Account3 A           | account4 | ]   |             |
|-------------------------|----------|----------------------|----------|-----|-------------|
|                         |          |                      | 2        | 2   | 🔛 Status    |
| Enable registration     |          |                      |          |     | 🜀 Network   |
| Server address          |          | Server addre         | SS       |     | Accounts    |
| Server port             |          | 5060                 |          |     |             |
| Authentication use      | r        | Authenticatio        | on user  |     | Call        |
| Authentication password |          | Authentication passw |          | SWI | 🕎 Display   |
| SIP User                |          | SIP User             |          |     | 🔟 Tone      |
|                         |          |                      |          |     | 🕒 Time&date |
|                         | Cancel   | Save                 |          |     |             |

## Account Page 1

| Configuration item Meaning |                                                   |  |  |
|----------------------------|---------------------------------------------------|--|--|
|                            | Enable registration: Enable/Disable registration. |  |  |
|                            | Disable register, I Enable register.              |  |  |
|                            | Server address: Set your SIP server address.      |  |  |
|                            | It supports the address in the form of domain     |  |  |
| Account                    | name.                                             |  |  |
|                            | Authentication user: Set your SIP account.        |  |  |
|                            | Authentication Password: Set your SIP             |  |  |
|                            | password.                                         |  |  |
|                            | SIP user: Input the phone number assigned by      |  |  |
|                            | your VoIP service provider. Phone will not        |  |  |

Fanvil Technology Co., Ltd

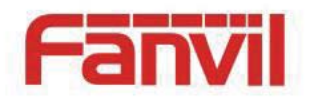

Global Account1 Account2 Account3 Account4 Call Display SIP User Tone **Display name** Domain realm Time&date **Proxy Server Address Proxy Server Address** Maintain 5060 **Proxy Server Port** Audio Proxy User Video Cancel Save

#### register if there is no phone number configured.

#### **Account Page 2**

**Display name**: Configure the display name, it allows the English alphabet input (does not support Chinese).

**Domain realm**: Configure the SIP domain name

(You do not need to configure it because the

system will configure automatically).

Proxy Server Address: Configure the proxy

server address.

**Proxy Server Port:** Configure the proxy server address.

**Backup Proxy Server Address**: Configure a backup server address. When the primary server is not connected, you can use the backup server

Fanvil Technology Co., Ltd

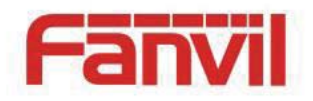

for calling communications (The backup server can be connected only when the primary server cannot connect); When the primary server is connected, the phone will automatically switch back to the primary server to communicate. Backup server port: Configure the backup server port.

**Backup Proxy Server port**: Configure the SIP register proxy server port.

**Server name**: Configure the SIP register server name.

**Registration expire**(s): Configure the server registration expire(s), default is 3600 seconds. If the registration time of the server required is greater or less than the time of the phone to configure, telephone can automatically modify to the time limit that server recommended, and register again.

DTMF Type: Set DTMF mode, there are four types: In-band RFC2833 SIP\_INFO AUTO Different server vendors can provide different

Fanvil Technology Co., Ltd

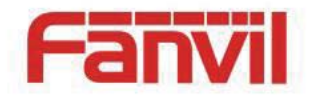

models.

**RFC protocol edition**: Configure the protocol version of the phone. When your phone needs to communicate with gateway which uses SIP1.0, such as CISCO5300, you need to configure to RFC2543 to conduct normal communication. RFC3261 is used by default.

Anonymous call edition: Configure whether to use anonymous security call. It supports RFC3323 and RFC3325.

**Transport protocol**: Configure the transport protocol, TCP, UDP or TLS.

**Ban anonymous call**: Configure whether to ban anonymous call.

**Enable strict proxy**: Compatible with special server. (Using source address of opposite side when return message, no longer use the address in via field).

**Subscribe for MWI**: After successful registration, you can subscribe to information, such as someone else's status or voice mail and so on.

**Enable Rport**: Configure whether to support RFC3581, Rport mechanism is used in internal network, and requires a SIP server to support, it

HQ Add: Level 3, Block A, Gaoxinqi Building, Anhua Industrial Park, Qianjin 1 Road, 35th District, Bao'An, Shenzhen, 518101 P.R. China Tel: +86-755-2640-2199 Fax: +86-755-2640-2618 Email: fanvil@fanvil.com www.fanvil.com Beijing Tel:+86-10-5753-6809 Suzhou Tel: +86-512-6592-0605 SEA Tel: +60-3-203-50737

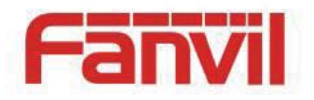

is used for keeping the NAT connect of the internal network and the external network. Enable PRACK: Configure whether to support SIP-PRACK function (used by "Color Ring Back Tone"). Recommend: Use the default configuration. Convert URI: When you send URI it will convert # to %23. Enable DNS SRV: Configure whether to enable RFC2782 protocol edition. Enable displayname quote: Set to make quotation mark to display name as the phone sends out signal, in order to be compatible with server. Use STUN: Enable/Disable SIP STUN. Enable BLF List: Enable/Disable BLF List.

Endore DEF EASt. Endore/Disdole DEF Elst.

BLF list number: Input the number of BLF List.

**Enable session timer**: Enable/Disable session timeout.

**Session timeout**(**s**): Set the time of session timeout.

**Enable XferBack:** This feature is enabled by default. A call is transferred from others, when "XferBack time" timeout or refused to answer,

the call will be transferred back to Tranfer.

HQ Add: Level 3, Block A, Gaoxinqi Building, Anhua Industrial Park, Qianjin 1 Road, 35th District, Bao'An, Shenzhen, 518101 P.R. China Tel: +86-755-2640-2199 Fax: +86-755-2640-2618 Email: fanvil@fanvil.com www.fanvil.com Beijing Tel:+86-10-5753-6809 Suzhou Tel: +86-512-6592-0605 SEA Tel: +60-3-203-50737

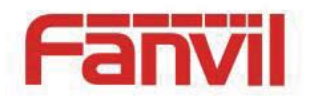

**Use Tel Call** : Enable this function , if you dial 411, the request-url of invite show tel:411.

### Global

Tap "Accounts"---->"Global", you can slide down to set more parameters follow the

prompts, after all the parameters are set, you can click "Save" button to save.

**Strict Branch** ---- The value of the branch must be after "z9hG4bK" in the VIA field of the INVITE message received, or the phone will not respond to the INVITE.

Enable Group ---- Enable SIP Group Backup. This will affect all lines.

**Enable RFC4475**---- Enable this function, The call would be established that the special characters with the display name in the Invite message must be enclosed in double quotation marks

Disable this function, Regardless of whether the display name has the space and the double quotation marks , can normally set up a call.

**Registration Failure Retry Time**----If registration failed, the phone will attempt to register again after registration failure retry time.

**Enable Strict UA Match**---- The call would be refused if received the invite in the request url is not registered in the SIP Line.

## Call

Tap "Call" enter the interface, after configuring the parameters of each interface, you can

click "Save" button to save.

HQ Add: Level 3, Block A, Gaoxinqi Building, Anhua Industrial Park, Qianjin 1 Road, 35th District, Bao'An, Shenzhen, 518101 P.R. China Tel: +86-755-2640-2199 Fax: +86-755-2640-2618 Email: fanvil@fanvil.com www.fanvil.com Beijing Tel:+86-10-5753-6809 Suzhou Tel: +86-512-6592-0605 SEA Tel: +60-3-203-50737

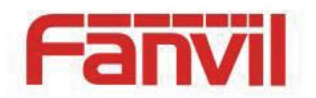

### General

Tap "Call"---->"General" interface, after configuring the parameters, you can click "Save" button to save.

| General                                   | DND                  | Dial plan | Account1      | Account2 | )         | 🔛 Status  |
|-------------------------------------------|----------------------|-----------|---------------|----------|-----------|-----------|
| Enable c                                  | all waiting          |           | 2             |          |           | 🕝 Network |
| Enable Call Waiting Tone<br>Allow IP Call |                      |           |               |          | Accounts  |           |
| Talk DTM<br>Dial DTM                      | /IF Tone<br>/IF Tone |           | <b>⊻</b><br>▼ |          |           | Call      |
| Enable password dial                      |                      |           |               |          | 🖳 Display |           |
| Password dial prefix                      |                      | Password  | dial prefix   |          | 🚺 Tone    |           |
|                                           |                      | Cancel    | Save          |          |           | Time&date |

#### **General Interface**

| Configuration | Meaning                                                              |
|---------------|----------------------------------------------------------------------|
|               | Do not disturb: It will not allow any phone call while               |
|               | enable the function, but there will have prompt in the missed calls. |
| General       | Enable call waiting: Whether enable call waiting.                    |
|               | Call waiting tone: If enable the function, there will have           |
|               | call waiting tone if there has a call waiting.                       |
|               | Allow IP Call: Allow IP direct call, or disable IP call for          |
|               | dialing.                                                             |
|               | Talk DTMF Tone: Allow DTMF voice played during                       |

HQ Add: Level 3, Block A, Gaoxinqi Building, Anhua Industrial Park, Qianjin 1 Road, 35th District, Bao'An, Shenzhen, 518101 P.R. China Tel: +86-755-2640-2199 Fax: +86-755-2640-2618 Email: fanvil@fanvil.com www.fanvil.com Beijing Tel:+86-10-5753-6809 Suzhou Tel: +86-512-6592-0605 SEA Tel: +60-3-203-50737

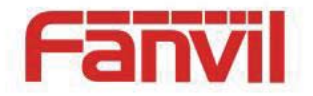

talking, or only send DTMF without local play. Dial DTMF Tone: Enable dialing DTMF tone played, or disable for dialing DTMF tone played. Enable password dial: Whether enable the password dial. **Password dial prefix:** Set the prefix of the number. **Password length:** After setting the length successfully, the number dialed out will hide the appropriate length .For example, sets the prefix number to 138,the and password length is 5, dial the number 138142658941, then it will display as 138\*\*\*\*8941 on the dial interface. **Hide DTMF**: It has four choices: Disable, All, Delay and Last show. Disable that is the content you input is clear text and it can be seen. All that is the content you input is hidden immediately and displayed as "\*". Delay that is the content you input will display in clear text first and then displayed as "\*". Last show that is the last one inputted will displayed in clear text and the others will displayed as "\*". Ban outgoing: Forbid call out. Enable call transfer: Enable/Disable the function, if disable the function, the phone can not do transfer. Semi-attended transfer: During the talk, press Transfer firstly, and then press Send after inputting the number

that you want to transfer to. You are waiting for connection, now, press "Transfer" and the transfer will be done. (To use this feature, you need enable call waiting and call transfer first).

HQ Add: Level 3, Block A, Gaoxinqi Building, Anhua Industrial Park, Qianjin 1 Road, 35th District, Bao'An, Shenzhen, 518101 P.R. China Tel: +86-755-2640-2199 Fax: +86-755-2640-2618 Email: fanvil@fanvil.com www.fanvil.com Beijing Tel:+86-10-5753-6809 Suzhou Tel: +86-512-6592-0605 SEA Tel: +60-3-203-50737

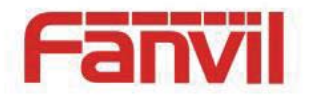

Enable Auto on Hook: Enable this function, and set the

auto on hook time, the phone will auto return to previous interface afer the time when end a call.

**Enable 3-way Conference:** You can make a conference when enale this function.

**Enable call completion**: Enable Call Completion by selecting it, if the callee is busy, the sip server will inspect the callee status at intervals. If the callee is idle, the server will send notify message to inform the caller whether redial.

Enable auto redial: Enable this function, calling out

someone, if he is in busy, it will pop up a prompt box whether to auto redial, press OK, the phone will call out him according the Interval and Times that you set.

Auto redial interval: Specify the Auto Redial interval.

Auto redial times: Specify the Auto Redial times.

Enable intercom: Enable Intercom Mode by selecting

it. Then you can set up connection to the operator or the secretary quickly, and it widely used in office environments.

Enable intercom mute: Enable mute mode during the

intercom call.

**Enable intercom tone:** If the incoming call is intercom

call, the phone plays the intercom tone.

Enable intercom barge: Enable Intercom Barge by

selecting it, the phone auto answers the intercom call during a call. If the current call is intercom call, the phone will reject the second intercom call.

**Update dial call:** Enable this function, the phone will update the peer display name based on the 2000K

HQ Add: Level 3, Block A, Gaoxinqi Building, Anhua Industrial Park, Qianjin 1 Road, 35th District, Bao'An, Shenzhen, 518101 P.R. China Tel: +86-755-2640-2199 Fax: +86-755-2640-2618 Email: fanvil@fanvil.com www.fanvil.com Beijing Tel:+86-10-5753-6809 Suzhou Tel: +86-512-6592-0605 SEA Tel: +60-3-203-50737

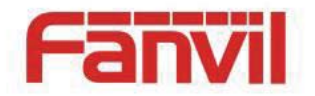

#### packet.

Enable Multi Line: Enable phone to make calls for 10

lines max, or disable for 2 lines max.

Active URI Limit IP: IP address of the server for the Action URL messages described below.

**Memroy Key to BXfer:** Enable this function, can use the function keys to blind transfer.

**Enable CallLog:** Enable this function, the phone can see call records.

Ring from headset: Enable Ring From Handset by

selecting it, the phone plays ring tone from handset.

**Enable Hide Local Area Code**: Enable/Disenable the function, if enable the function it will hide the local number.

**Auto Hold:** when you call or receive the second way calls, the phone will hold the first way call.

**Country code:** Input the country number, such as the number of China is 86.

Area code: Input the region number, that is the area

number, for example, the number of Beijing is 10.

Call Waiting Code: You can choose the Call waiting

response, 180 or 182.

**Default Ext Line:** You can select any sip to be the default line, the number will display in the upper-left.

**Default Dial Mode:** Choose the default mode when you call other.

**Default Ans Mode:** Choose the mode how you receive the call.

**Enable Record:** You can record the conversation when enable this function.

**Use SIP numbering plan:** Enable this function, you can register the sip number with letters and characters.

**Configure Emergency Number**: You can configure one or more number here, and call them even if the screen

HQ Add: Level 3, Block A, Gaoxinqi Building, Anhua Industrial Park, Qianjin 1 Road, 35th District, Bao'An, Shenzhen, 518101 P.R. China Tel: +86-755-2640-2199 Fax: +86-755-2640-2618 Email: fanvil@fanvil.com www.fanvil.com Beijing Tel:+86-10-5753-6809 Suzhou Tel: +86-512-6592-0605 SEA Tel: +60-3-203-50737

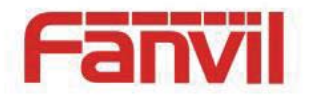

#### lock.

**Enable 3rd IM App**: Enable this function, you can install the third instant messaging app.

**IM App:** If you select the third app, when you press Headset/Handsfree key, the phone will use the app to make a call.

**Offhook to open app :** If you select the third app, when you pick up handset, the phone will use the app to make a call.

**Supported 3rd IM Set:** The third instant messaging app set.

#### DND

Tap "Call"----> "DND" interface. After configured the parameters, you can click "Save" button to save.

| DND(Do Not Disturb) Mode Phone Stework |     |
|----------------------------------------|-----|
|                                        |     |
| Enable DND Timer                       | 6   |
| Enable white list number in DND        |     |
| Display                                |     |
| Tone                                   |     |
| Cancel Save                            | ite |

#### Fanvil Technology Co., Ltd

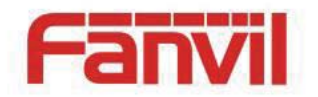

**DND(Do not disturb)** Mode: Off, Phone and Line.

- Off: Accept any incoming call.
- Phone: The phone will reject any incoming call, the callers will be reminded by busy, but any outgoing call from the phone will work well.
- Line: The phone will reject any incoming call to this SIP account when you enable "DND Line".

Enable DND Timer: The phone will automatically close DND After DND Timer.

**Enable white list number in DND:** Enable this feature to allow incoming the white list number.

#### **Dial plan**

Tap "Call"---->"Dial plan" interface. After configuring the parameters, you can click "Save" button to save.

HQ Add: Level 3, Block A, Gaoxinqi Building, Anhua Industrial Park, Qianjin 1 Road, 35th District, Bao'An, Shenzhen, 518101 P.R. China Tel: +86-755-2640-2199 Fax: +86-755-2640-2618 Email: fanvil@fanvil.com www.fanvil.com Beijing Tel:+86-10-5753-6809 Suzhou Tel: +86-512-6592-0605 SEA Tel: +60-3-203-50737

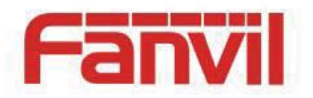

| General                                                  | DND                | Dial plan | Account1                      | Account2  | <br>Status     |
|----------------------------------------------------------|--------------------|-----------|-------------------------------|-----------|----------------|
| Enable E                                                 | .164               |           |                               |           | Status Network |
| Press # t<br>Send afte                                   | o Send<br>er(3-30) |           | <ul><li>✓</li><li>✓</li></ul> |           | Z Accounts     |
|                                                          |                    |           |                               | 5         | Call           |
| Press # to Do Blind Transfer<br>Blind Transfer on Onhook |                    |           |                               | 🖳 Display |                |
| Attended                                                 | Transfer on        | Onhook    |                               |           | 🚺 Tone         |
|                                                          |                    | Cancel    | Save                          |           | C Time&dat     |

### **Dial Plan Interface**

| Configuration item | Meaning                                                                                                    |  |  |  |  |
|--------------------|----------------------------------------------------------------------------------------------------|--|--|--|--|
|                    | <b>Use E164</b> : Enable/Disable E164. After it is<br>enabled, it will directly dial numbers according<br>with E164 rules.                                            |  |  |  |  |
| Dial plan          | <b>Press # to Send</b> : Enable/Disable. After enabling the function, input the number end with "#" in the non-pre-dial mode, it will directly dial the phone number. |  |  |  |  |
|                    | <b>Send after(3-30)</b> : Enable/Disable. After enabling the function pre-dial mode to set the length of the                                                          |  |  |  |  |

HQ Add: Level 3, Block A, Gaoxinqi Building, Anhua Industrial Park, Qianjin 1 Road, 35th District, Bao'An, Shenzhen, 518101 P.R. China Tel: +86-755-2640-2199 Fax: +86-755-2640-2618 Email: fanvil@fanvil.com www.fanvil.com Beijing Tel:+86-10-5753-6809 Suzhou Tel: +86-512-6592-0605 SEA Tel: +60-3-203-50737

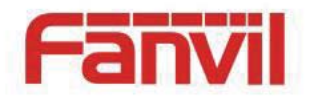

input number is automatically closed.

**Press # to Do Blind Transfer:** Enable/Disable. After enable this function, when you do a blind transfer, you can input number end with "#" do send it.

**Blind Transfer on Onhook**: Enable/Disable. After enable this function, when you end input the transfer number, you can directly on hook the phone to do the blind transfer.

Attended Transfer on Onhook: Same as above, but do the attended transfer.

**Attended Transfer on Conference**: Enable this function, when you host a 3-way conference, you can on hook to do the attended transfer.

**Dial prefix**: Enable/Disable. After enabled the function, it will be automatically added the outside line prefix number before the outgoing number when you are going to call.

Method to use the prefix: Example.

If you set the prefix is 135856, and you want to dial the number 13585679801. Then when you dial

HQ Add: Level 3, Block A, Gaoxinqi Building, Anhua Industrial Park, Qianjin 1 Road, 35th District, Bao'An, Shenzhen, 518101 P.R. China Tel: +86-755-2640-2199 Fax: +86-755-2640-2618 Email: fanvil@fanvil.com www.fanvil.com Beijing Tel:+86-10-5753-6809 Suzhou Tel: +86-512-6592-0605 SEA Tel: +60-3-203-50737

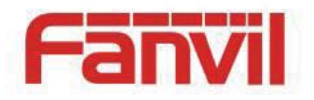

the number, you can press and hold 0, when the "+"appears, you can just input 79801and send the number, the "+79801" is the numb you input, but you can see the dialing number is 13585679801.

**Custom dialing rules:** This feature allows the user to create rules to make dialing easier.

#### Account

Tap "Call"----> "Account1 $2\3\4\5\6$ " interface, after configuring the parameters, you can click "Save" button to save.

| General                                         | DND         | Dial plan               | Account1 | Account2  | )          | 🕎 Status    |
|-------------------------------------------------|-------------|-------------------------|----------|-----------|------------|-------------|
| Enable Always Forward                           |             |                         |          | S Network |            |             |
| Enable Busy Forward<br>Enable No Answer Forward |             |                         |          |           | 🔼 Accounts |             |
| Always Forward Number                           |             | _Always Forward Number  |          |           | Call       |             |
| Busy Forward Number                             |             | Busy Forward Number     |          | 🖳 Display |            |             |
| No Answer Forward Number                        |             | No Answer Forward Numbe |          | Tone      |            |             |
| No Ans.F                                        | wd wait tim | e                       |          | 12        |            | C Time&date |
|                                                 |             | Cancel                  | Save     |           |            |             |

#### Account 1

#### Fanvil Technology Co., Ltd

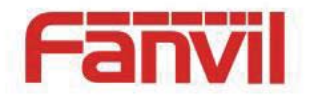

| Configuration | Meaning                                                  |  |  |  |  |  |
|---------------|----------------------------------------------------------|--|--|--|--|--|
|               | Enable Always Forward: Set the forward number            |  |  |  |  |  |
|               | below and enable this function, when it has a coming     |  |  |  |  |  |
|               | call, the phone will forward the call to the setting     |  |  |  |  |  |
|               | number and display one missed call.                      |  |  |  |  |  |
|               | Enable Busy Forward: Same as the above function,         |  |  |  |  |  |
|               | but when the phone has one call it can forward the       |  |  |  |  |  |
|               | incoming call.                                           |  |  |  |  |  |
|               | Enable No Answer Forward: Same as the above,             |  |  |  |  |  |
|               | when the phone does not answer the call after timeout,   |  |  |  |  |  |
|               | it will forward the incoming call.                       |  |  |  |  |  |
|               | MWI number: Fill in the MWI number.                      |  |  |  |  |  |
| Account 1     | Enable Hotline: Enable this function, configure the      |  |  |  |  |  |
|               | hotline number and time, the phone will auto call this   |  |  |  |  |  |
|               | number when enter the dialing interface and timeout.     |  |  |  |  |  |
|               | Enable auto answer: Enable auto answer and set the       |  |  |  |  |  |
|               | timeout, when the phone has incoming call, it will auto  |  |  |  |  |  |
|               | answer when time out.                                    |  |  |  |  |  |
|               | Enable missed call log: Enable this function, the status |  |  |  |  |  |
|               | bar has prompt when missed incoming calls and save       |  |  |  |  |  |
|               | them to call log history.                                |  |  |  |  |  |
|               | Select Line Tone: Set each SIP Line rings.               |  |  |  |  |  |
|               | Caller ID Type: It is default display long number, and   |  |  |  |  |  |
|               | support standard ISP number .If not enable, the phone    |  |  |  |  |  |

HQ Add: Level 3, Block A, Gaoxinqi Building, Anhua Industrial Park, Qianjin 1 Road, 35th District, Bao'An, Shenzhen, 518101 P.R. China Tel: +86-755-2640-2199 Fax: +86-755-2640-2618 Email: fanvil@fanvil.com www.fanvil.com Beijing Tel:+86-10-5753-6809 Suzhou Tel: +86-512-6592-0605 SEA Tel: +60-3-203-50737

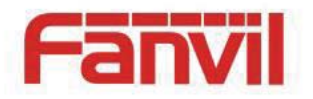

will display last few numbers matched.

**Enable user=phone:** Enable this, the phone can make call directly, if not, you need to precede the phone number with country code and Area code, depending on your environment.

**Dial without registered:** Set call out by proxy without registration.

## Display

Tap "Display" ---->"Display" interface. After configuring the parameters, you can click "Save" button to save successfully.

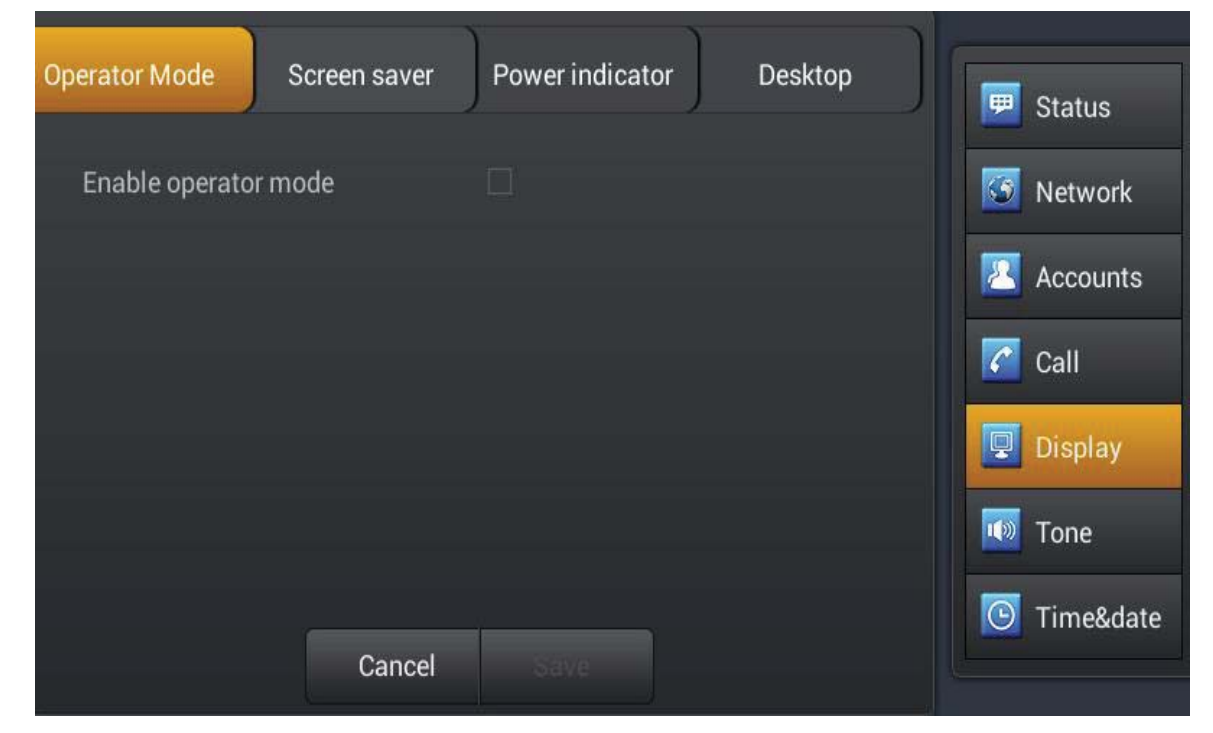

Configuring the phone screen displays a number of parameters, including Operator

Fanvil Technology Co., Ltd

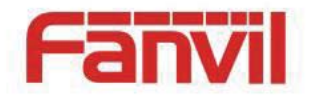

Mode, Screen savers, Power indicator and Desktop.

#### > Operator Mode

After enable operator mode, if you press the home key, the main interface will enter dsskey interface. If disable this function, the phone will return to desktop interface when press home key.

#### > Screen saver

| Field Name               | Explanation                                                 |
|--------------------------|-------------------------------------------------------------|
| Sleep operation          | Sleep mode: Disabled, LCD power off and Start screen saver. |
| Timeout to sleep         | Set the sleep timeout.                                      |
| ScreenSaver after active | Whether to enable the screensaver timeout.                  |
| Timeout to ScreenSaver   | Set the screen saver timeout.                               |
| Daydream                 | Set the screen saver application.                           |

#### > Power indicator

| Field Name                  | Explanation                                                      |
|-----------------------------|------------------------------------------------------------------|
| Turn off Power Light        | Disables Power Light if selected.                                |
| Enable Messaging Indicator  | SMS indication is 1000ms On 1000ms Off – The SMS will show the   |
|                             | Messages left in the box. After Access the SMS, the LED will be  |
|                             | no lights.                                                       |
| Enable Voice Mail Indicator | MWI indication is 1000ms On 1000ms Off – The MWI will show       |
|                             | the Messages left in the box. After Access the MWI, the LED will |
|                             | be no lights.                                                    |
| Enable Misse Call Indicator | Miss Call indication is 400ms On 400ms off - The Call log will   |
|                             | show the Miss call counted. After access the Call log keys, the  |
|                             | LED will be no lights.                                           |

#### > Desktop

When enable shortcuts and widgets, you can press and hold the application to set shortcuts to desktop.

HQ Add: Level 3, Block A, Gaoxinqi Building, Anhua Industrial Park, Qianjin 1 Road, 35th District, Bao'An, Shenzhen, 518101 P.R. China Tel: +86-755-2640-2199 Fax: +86-755-2640-2618 Email: fanvil@fanvil.com www.fanvil.com Beijing Tel:+86-10-5753-6809 Suzhou Tel: +86-512-6592-0605 SEA Tel: +60-3-203-50737

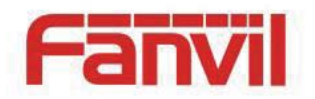

## Tone

Configuration of the telephone voice parameters, including selecting a ringtone, SMS notification tones, keypad tones, and other.

Tap "Settings" ---->"Tone" interface. After configuring the parameters, you can click "Save" button to save successfully.

| Tone                                                                                         | Volume | Tone profile | F Status                                                                                     |
|----------------------------------------------------------------------------------------------|--------|--------------|----------------------------------------------------------------------------------------------|
| Ringtone & notificatio<br>Voice volume<br>Alarm volume<br>Media volume<br>Enable silent mode | ons    | •            | <ul> <li>Status</li> <li>Network</li> <li>Accounts</li> <li>Call</li> <li>Display</li> </ul> |
|                                                                                              | Cancel |              | Tone Time&date                                                                               |

## Time&date

Tap "Settings" ---->"Time&date" interface. After configuring the parameters, you can click "Save" button to save successfully.

HQ Add: Level 3, Block A, Gaoxinqi Building, Anhua Industrial Park, Qianjin 1 Road, 35th District, Bao'An, Shenzhen, 518101 P.R. China Tel: +86-755-2640-2199 Fax: +86-755-2640-2618 Email: fanvil@fanvil.com www.fanvil.com Beijing Tel:+86-10-5753-6809 Suzhou Tel: +86-512-6592-0605 SEA Tel: +60-3-203-50737

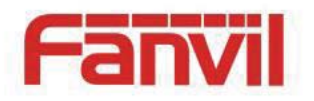

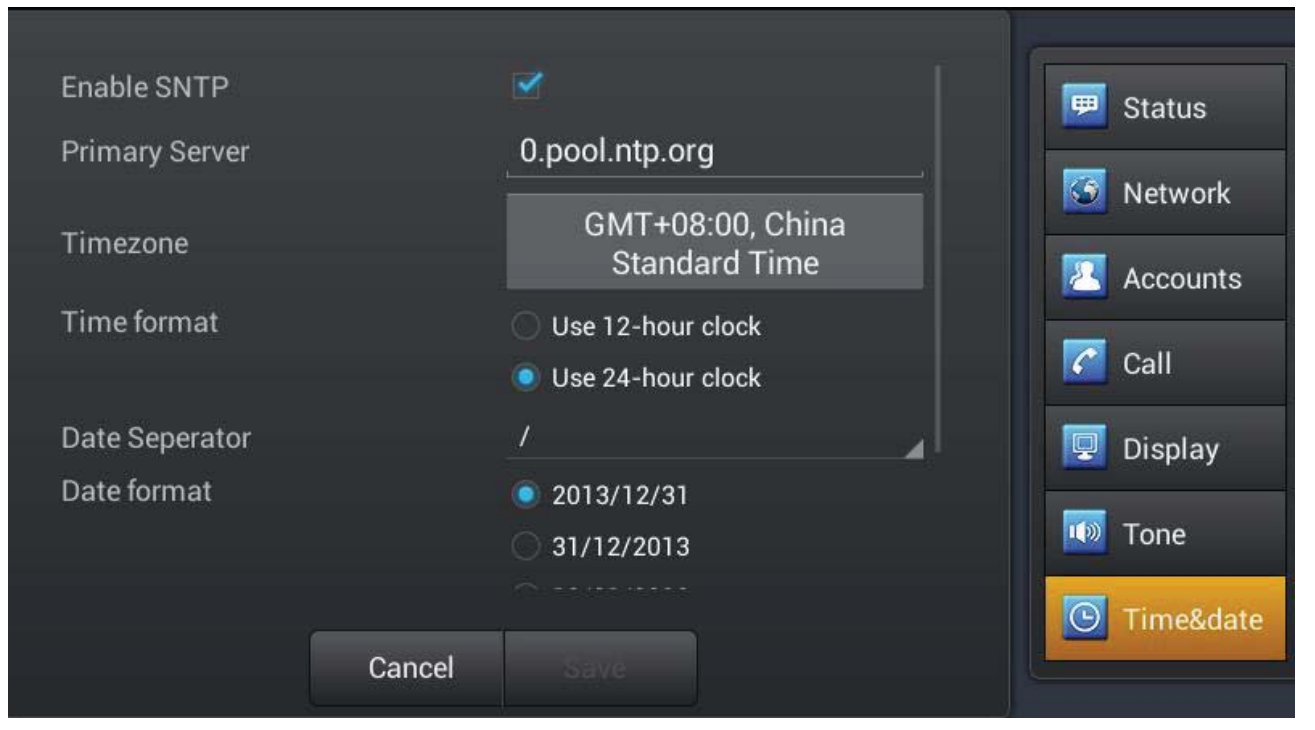

| Field Name                                                                                    | Explanation                                                         |  |  |
|-----------------------------------------------------------------------------------------------|---------------------------------------------------------------------|--|--|
| Simple Network Time Protocol (SNTP) Settings                                                  |                                                                     |  |  |
| Enable SNTP                                                                                   | Enable or Disable SNTP.                                             |  |  |
| Primary Server                                                                                | IP address of Primary SNTP Server.                                  |  |  |
| Time Zone                                                                                     | Local Time Zone.                                                    |  |  |
| Time format                                                                                   | If checked use 12-hour clock, clock is 12 hour mode. If checked use |  |  |
|                                                                                               | 24-hour clock, clock is 24 hour mode. Default is 24 hour mode.      |  |  |
| Date Separator                                                                                | Four date separators are available: $/, -,,$ space.                 |  |  |
| Manual Time Settings                                                                          |                                                                     |  |  |
| Select the values for the current year, month, day, hour and minute. All values are required. |                                                                     |  |  |
| Note: Be sure to disable SNTP service before entering manual time and date.                   |                                                                     |  |  |

## Maintain

Tap "Settings" ---->"Maintain" Enter the interface.

Fanvil Technology Co., Ltd

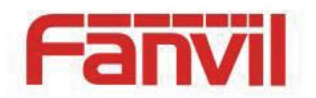

### **Service port**

Tap "Maintain"---->"Service port" interface. After configured the parameters, you can click "Save" button to save successfully.

| Upgrade port Ser Password                                | CWMP set Backup                                            | Call       |
|----------------------------------------------------------|------------------------------------------------------------|------------|
| Enable telnet                                            |                                                            | 🖳 Display  |
| Telnet Server Port                                       |                                                            | 🔟 Tone     |
| Web server type                                          | HTTP                                                       | Time&date  |
| HTTP Server Port                                         |                                                            | Timedudie  |
| Note: Please REBOOT the systen<br>(the new port should b | n if you modify the HTTP(S) port<br>be greater than 1024). | 🔀 Maintain |
|                                                          |                                                            | 🛃 Audio    |
|                                                          |                                                            | 🗖 Video    |
| Cancel                                                   | Save                                                       |            |

#### **Service Port Interface**

| Configuration | Meaning                                                 |  |
|---------------|---------------------------------------------------------|--|
|               | Enable telnet: Open telnet function.                    |  |
|               | Telnet is a common method of remote control of          |  |
| Source next   | the Web server, end users can enter the command         |  |
| Service port  | telnet program, these commands will be run on the       |  |
|               | server, just like directly on the server console, enter |  |
|               | the same. Can locally be able to control the server.    |  |

Fanvil Technology Co., Ltd

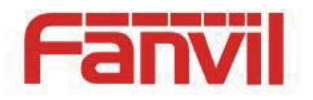

Telnet Server port: Input telnet port ,default is 23. Web server type: Select "HTTP" or "HTTPS". After selecting one server, you can use the selected server to login the telephone's web page. Such as: https://192.168.1.20. HTTP port: Input server port, default is 80.

#### **CWMP set**

Tap "Maintain"---->" CWMP set" the default password is 123456, enter the CWMP set interface ,interface. After configured the parameters, you can click "Save" button to save successfully.

| Upgrade Service po Password               | CWMP set Backup   | Call        |
|-------------------------------------------|-------------------|-------------|
| Enable TR069<br>Enable TR069 Warning Tone |                   | 🖳 Display   |
| ACS Server Type                           | стс               | 🔟 Tone      |
| ACS Server URL                            | 0.0.0.0           | 🕒 Time&date |
| ACS User                                  | ACS User          | 🔀 Maintain  |
| ACS Password                              | ACS Password      | 👮 Audio     |
| CPF Serial Number                         | CPF Serial Number | Video       |
| Cancel                                    | Save              |             |

#### **CWMP Set Interface 1**

#### Fanvil Technology Co., Ltd

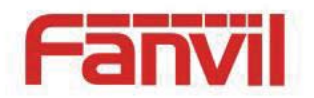

| Upgrade Service por Password | CWMP set Backup   | Call        |
|------------------------------|-------------------|-------------|
| Епаріе і кооз warning rone   | <b>•</b>          |             |
| ACS Server Type              | СТС               | - Diopicity |
| ACS Server URL               | 0.0.0.0           | 🔟 Tone      |
| ACS User                     | ACS User          | 🕒 Time&date |
| ACS Password                 | ACS Password      | 🔀 Maintain  |
| CPE Serial Number            | CPE Serial Number | 🛃 Audio     |
| TR069 Auto Login             |                   |             |
|                              |                   | 🗖 Video     |
| Cancel                       | Save              |             |

### **CWMP Set Interface 2**

| Configuration | Meaning                                                                                                    |
|---------------|----------------------------------------------------------------------------------------------------|
| CWMP set      | Enter the password to access the network menu landing configuration interface.                              |
|               | Enable TR069: Enable network mode, select China Telecom or Normal.                                          |
|               | ACS Server: Input the address of the ACS server provider.                                                   |
|               | Account: Input service provider assigns the account.<br>Password: Input the account corresponding password. |
|               | Serial Number: Input the Serial number.                                                                     |
|               | Auto connect: When enabled, you can fill out the account and password.                                      |

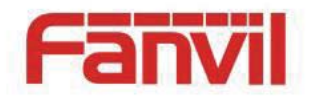

### Backup

Tap "Maintain"---->" Backup", the default password is 123456, enter the backup interface.

| Upgrad | le Service p  | Password CWMP set                      | Backup            |            | Call Call Coll Coll Coll Coll Coll Coll |
|--------|---------------|----------------------------------------|-------------------|------------|-----------------------------------------|
|        |               | Cancel                                 |                   |            |                                         |
| -      |               | Backup                                 | Interface         |            |                                         |
|        | Configuration | Meaning                                |                   |            |                                         |
| -      |               | Backup: Th                             | e contact data, p | hone setti | ngs data and                            |
|        | Backup        | calender backup to a specified folder. |                   |            |                                         |
|        | F             | <b>Recovery:</b> settings con          | Recovery has ba   | ackup cont | tacts, phone                            |
| -      |               |                                        |                   |            |                                         |

### **Phone Reset**

Tap "Maintain"---->" Phone Reset", the default password is 123456, enter the Phone Reset interface.

Fanvil Technology Co., Ltd

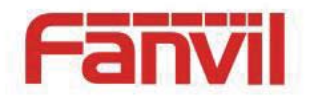

**Clear all:** This will restore factory default and remove all configuration information.

**Clear all but keep SIP account:** This will restore factory default and remove all configuration information but keep SIP account.

**Clear all but keep SIP account, Dial Plan and DSS Keys:** This will restore factory default and remove all configuration information but keep SIP account, Dial Plan and DSS Keys.

| Phone Reset Update Im Update C                         | Call        |
|--------------------------------------------------------|-------------|
|                                                        | 📃 Display   |
| Clear all                                              | 🔟 Tone      |
| Clear all but keep SIP account                         | 💽 Time&date |
| Clear all but keep SIP account, Dial Plan and DSS Keys | 🔀 Maintain  |
|                                                        | 🔮 Audio     |
|                                                        | 🗾 Video     |
| Cancel Reset                                           |             |

### Update

Tap "Maintain"---->" Update", enter the update interface.

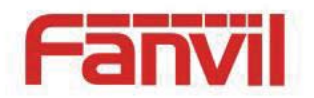

| stem Update                                   |                                                                                                    | Call                                                                                                    |
|-----------------------------------------------|----------------------------------------------------------------------------------------------------|----------------------------------------------------------------------------------------------------|
|                                               |                                                                                                    | 🖳 Display                                                                                                    |
| enticate failed can not undate                | 1                                                                                                    | 🔟 Tone                                                                                                    |
|                                               |                                                                                                    | 💽 Time&date                                                                                                    |
|                                               |                                                                                                    | 🔀 Maintain                                                                                                    |
|                                               |                                                                                                    | 💆 Audio                                                                                                    |
| Cancel                                        |                                                                                                    | Video                                                                                                    |
| Update Interface                              |                                                                                                    |                                                                                                    |
| Meaning                                       |                                                                                                    |                                                                                                    |
| For ACS certification, you can check the syst | authenticatio<br>em updates.                                                                                  | n is successful                                                                                                    |
|                                               | enticate failed, can not update Cancel Update Interface Meaning For ACS certification, you can check the syst | enticate failed, can not update! Cancel Update Interface Meaning For ACS certification, authentication you can check the system updates. |

### **OTA System Update**

Support the OTA upgrade Note: only support upgrade ".zip" format.

Fanvil Technology Co., Ltd

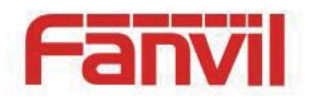

| Phone Reset | Jpdate OTA System | m Upda | Call        |
|-------------|-------------------|--------|-------------|
|             |                   |        | 🖳 Display   |
|             |                   |        | 🚺 Tone      |
|             |                   |        | 💽 Time&date |
|             | Update now        |        | 🔀 Maintain  |
|             |                   |        | 👮 Audio     |
|             | Cancel            |        | 📴 Video     |

## Audio

Touch "Settings" ----> "Audio", enter the detailed view.

### Audio

Touch "Audio"----> "Audio" interface. This is global setting, applies to all the sip lines. After configuring the parameters, you can click "Save" button to save successfully.

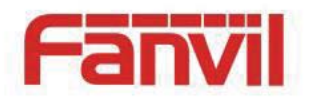

| Audio        | Audio parai | m 🚺 Tone   |        |
|--------------|-------------|------------|--------|
| First codec  | G.711A      | ∠ Time&da  | ate    |
| Second codec | G.711U      |            |        |
| Third codec  | G.722       | Maintair   | ۱<br>ا |
| Fourth Codec | G.729AB     | Audio      |        |
| Enable VAD   |             | 📴 Video    |        |
|              |             | == Softkey |        |
| Cancel       | Save        | MCAST      |        |

#### **Audio Interface**

| Configuration item | Meaning                                   |  |
|--------------------|-------------------------------------------|--|
| Audio              | Enable VAD: Whether to enable VAD. (Voice |  |
|                    | Activity Detection)                       |  |

### Audio param

Touch "Audio"----> "Audio param" interface. After configuring the parameters, you can click "Save" button to save successfully.

HQ Add: Level 3, Block A, Gaoxinqi Building, Anhua Industrial Park, Qianjin 1 Road, 35th District, Bao'An, Shenzhen, 518101 P.R. China Tel: +86-755-2640-2199 Fax: +86-755-2640-2618 Email: fanvil@fanvil.com www.fanvil.com Beijing Tel:+86-10-5753-6809 Suzhou Tel: +86-512-6592-0605 SEA Tel: +60-3-203-50737

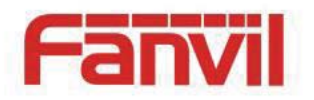

| Audio                  | Audio param                                  |   |             |
|------------------------|----------------------------------------------|---|-------------|
|                        |                                              |   | 🖳 Display   |
| G.729AB Payload Length | 20ms                                         | - | Tone        |
| DTMF payload type      | 101                                          |   |             |
| ILBC payload type      | 97                                           |   | 🕒 Time&date |
| AMB payload type       | 108                                          |   | 🔀 Maintain  |
| II BC payload longth   | 20me                                         |   | Audio       |
| G 723 1 bit rate       |                                              |   | Addio       |
| 0.120.1 Diritic        | <ul> <li>5.3kb/s</li> <li>6.3kb/s</li> </ul> |   | 🔤 Video     |
|                        |                                              |   | == Softkey  |
| Cancel                 | Save                                         |   |             |

### Audio Param Interface

## Video

Touch "Settings" ----> "Video" and enter the settings interface.

#### Video param

Touch "Video"----> "Video param" interface. After configuring the parameters, you can click "Save" button to save successfully.

**Note**: If you want More clear and smooth video screen, please select H.264 within 2M bandwidth.

HQ Add: Level 3, Block A, Gaoxinqi Building, Anhua Industrial Park, Qianjin 1 Road, 35th District, Bao'An, Shenzhen, 518101 P.R. China Tel: +86-755-2640-2199 Fax: +86-755-2640-2618 Email: fanvil@fanvil.com www.fanvil.com Beijing Tel:+86-10-5753-6809 Suzhou Tel: +86-512-6592-0605 SEA Tel: +60-3-203-50737

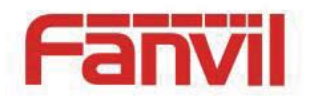

| Video param        | Bandwidth |            |
|--------------------|-----------|------------|
|                    |           | Display    |
| Video codec        | H.264     | Tone       |
| H.264 payload type | _117      |            |
|                    |           |            |
|                    |           | 🔀 Maintain |
|                    |           | 🧕 Audio    |
|                    |           | 🔽 Video    |
|                    |           | Softkey    |
| Canc               | el Save   | Sourcey    |

### Video Param Interface

#### Bandwidth

Touch "Video"----> "Bandwidth" interface. After configuring the parameters, you can click "Save" button to save successfully.

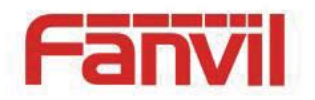

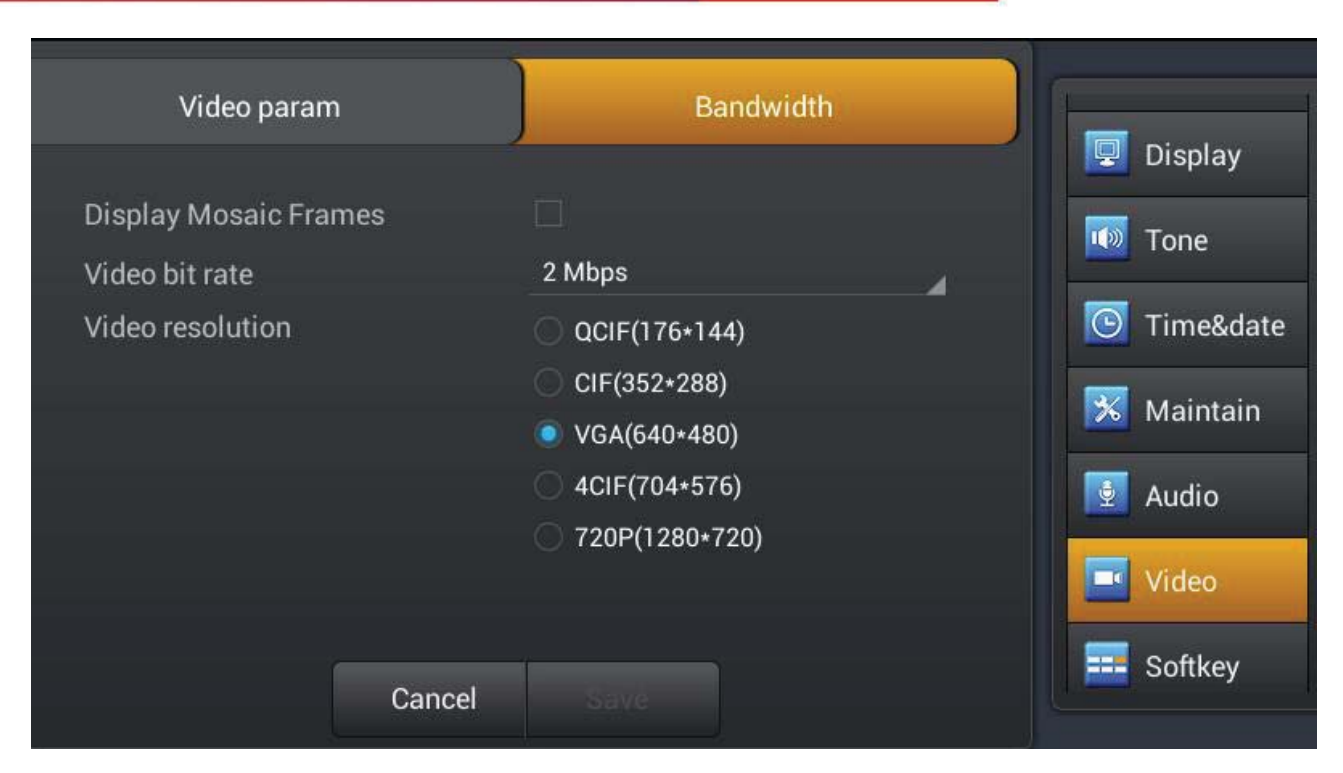

#### **Bandwidth Interface**

| Configuration item                          | Meaning                                           |  |  |
|---------------------------------------------|---------------------------------------------------|--|--|
|                                             | Display Mosaic Frames: The video fluency will     |  |  |
|                                             | improve, but there will be a Mosaic when you      |  |  |
|                                             | enable this feature.; disable this configuration, |  |  |
| normal phone calls but pause video picture. |                                                   |  |  |
|                                             | Video bit rate: Set receiving video bandwidth in  |  |  |
| Bandwidth                                   | video calls. You can choose 11 kinds of video     |  |  |
|                                             | bandwidth types ("64Kbps", "192Kbps",             |  |  |
|                                             | "256Kbps", "384Kbps", "512Kbps", "768Kbps",       |  |  |
|                                             | "1Mbps", "1.6Mbps",                               |  |  |
|                                             | "2Mbps","3Mbps"or"4Mbps").                        |  |  |
|                                             | Video Resolution: Set video encoding resolution   |  |  |

Fanvil Technology Co., Ltd

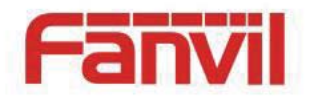

in a video call. You can choose 4 types of video resolution ("QCIF (176\*144)", " CIF (352\*288)" "VGA(640\*480)", " 4CIF (704\*576)" or" 720P (1280\*720)".

## Softkey

Tap "Settings"---->"Softkey" enter softkey interface. Select softkey-screen first, then add or delete the softkey by clicking the arrow, you can also click the arrow up or down to adjust the softkey's position.

| SoftkeyScreen       | Call Dialer       | <br>💽 Time&date |
|---------------------|-------------------|-----------------|
| UnSelected Softkeys | Selected Softkeys | 🔀 Maintain      |
| Audio               | MWI               | 🛃 Audio         |
| Video               | Contact           | 📴 Video         |
| Cancel              | Call logs         | Softkey         |
| Call Back           | Forward           | MCAST           |
| Dial                | Dadial            | 🚿 Reboot        |
| Ca                  | ncel              |                 |

### **Softkey Interface**

For example, the below picture shows the call dialer softkey. It can show up to six keys.

#### Fanvil Technology Co., Ltd

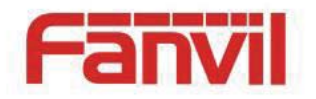

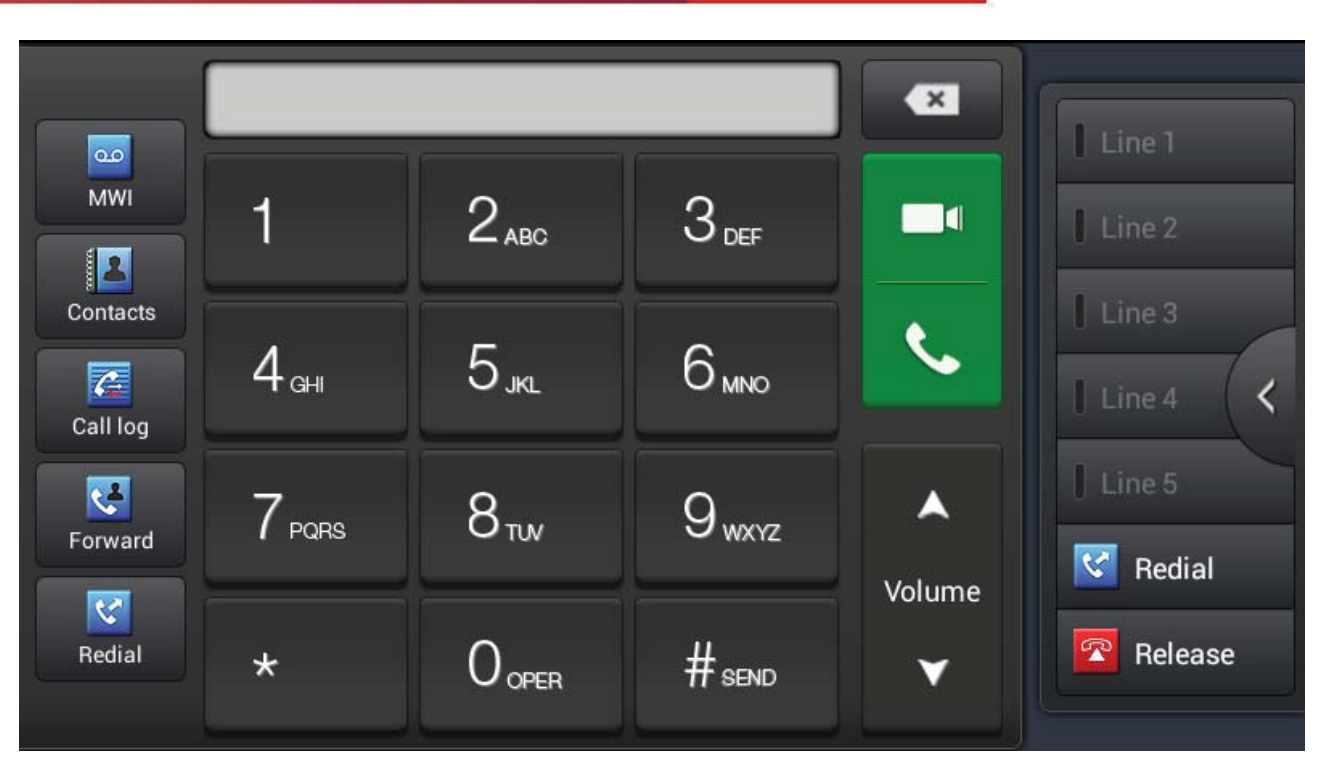

#### **Call Dialer Softkey**

## MCAST

This feature allows you to make some kind of broadcast call to people who are in multicast group. You can configure a multicast DssKey on the phone, which allows you to send a Real Time Transport Protocol (RTP) stream to the pre-configured multicast address(es) without involving SIP signaling. You can also configure the phone to receive an RTP stream from pre-configured multicast listening address(es) without involving SIP signaling. You can specify up to 10 multicast listening addresses.

Tap "Settings"----> "MCAST" enter the multi-cast interface, you can follow the prompts to fill in the name and host, you can also set the priority for the call.

| MCAST Setting        | Meaning                                                                  |  |
|----------------------|--------------------------------------------------------------------------|--|
| Normal Call Priority | Define the priority of the active call, 1 is the highest priority, 10 is |  |

HQ Add: Level 3, Block A, Gaoxinqi Building, Anhua Industrial Park, Qianjin 1 Road, 35th District, Bao'An, Shenzhen, 518101 P.R. China Tel: +86-755-2640-2199 Fax: +86-755-2640-2618 Email: fanvil@fanvil.com www.fanvil.com Beijing Tel:+86-10-5753-6809 Suzhou Tel: +86-512-6592-0605 SEA Tel: +60-3-203-50737

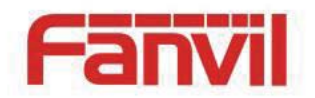

|                      | the lowest.                                                        |
|----------------------|--------------------------------------------------------------------|
| Enable Page Priority | The voice call in progress shall take precedence over all incoming |
|                      | paging calls.                                                      |
| Name                 | Listened multicast server name.                                    |
|                      |                                                                    |
| Host: port           | Listened multicast server's multicast IP address and port.         |

## Reboot

Tap "Maintain"----> "Reboot" interface. You can click "Reboot" button to pop-up "reboot" dialog box, click "OK" to reboot the phone, click "Cancel" will have no operation.

# **Call Service**

## Register

You can register the sip line on the web or by LCD, the below picture show the web register configuration. The status can show that if the line register successfully. When register success, the upper-left of status bar will show the display name and number.

HQ Add: Level 3, Block A, Gaoxinqi Building, Anhua Industrial Park, Qianjin 1 Road, 35th District, Bao'An, Shenzhen, 518101 P.R. China Tel: +86-755-2640-2199 Fax: +86-755-2640-2618 Email: fanvil@fanvil.com www.fanvil.com Beijing Tel:+86-10-5753-6809 Suzhou Tel: +86-512-6592-0605 SEA Tel: +60-3-203-50737

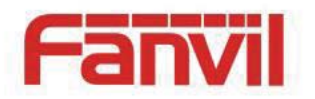

| Global Account1     | Account2 | Account3 Account4                                                                                                    | Accounts   |
|---------------------|----------|----------------------------------------------------------------------------------------------------|------------|
| Enable registration |          | Image: A start of the start of the start | Call       |
| Server address      |          | Server address                                                                                                    | 🖳 Display  |
| Server port         |          | 5060                                                                                                    | Tone       |
| Authentication user |          | Authentication user                                                                                                    | Tone       |
| Authentication pass | word     | Authentication passw                                                                                                    | Time&date  |
| SIP User            |          | SIP User                                                                                                    | 🔀 Maintain |
|                     |          |                                                                                                    | 🛃 Audio    |
|                     | Cancel   | Save                                                                                                    |            |

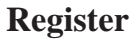

## **Outgoing & Incoming call**

- 1. Pick up the handset, press the headset/handsfree key or click line key to the dial interface;
- 2. Select the line and enter the number ;

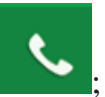

- 3. Click #send, softkey-redial or
- 4. You can also click video to invite a video call.
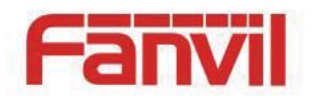

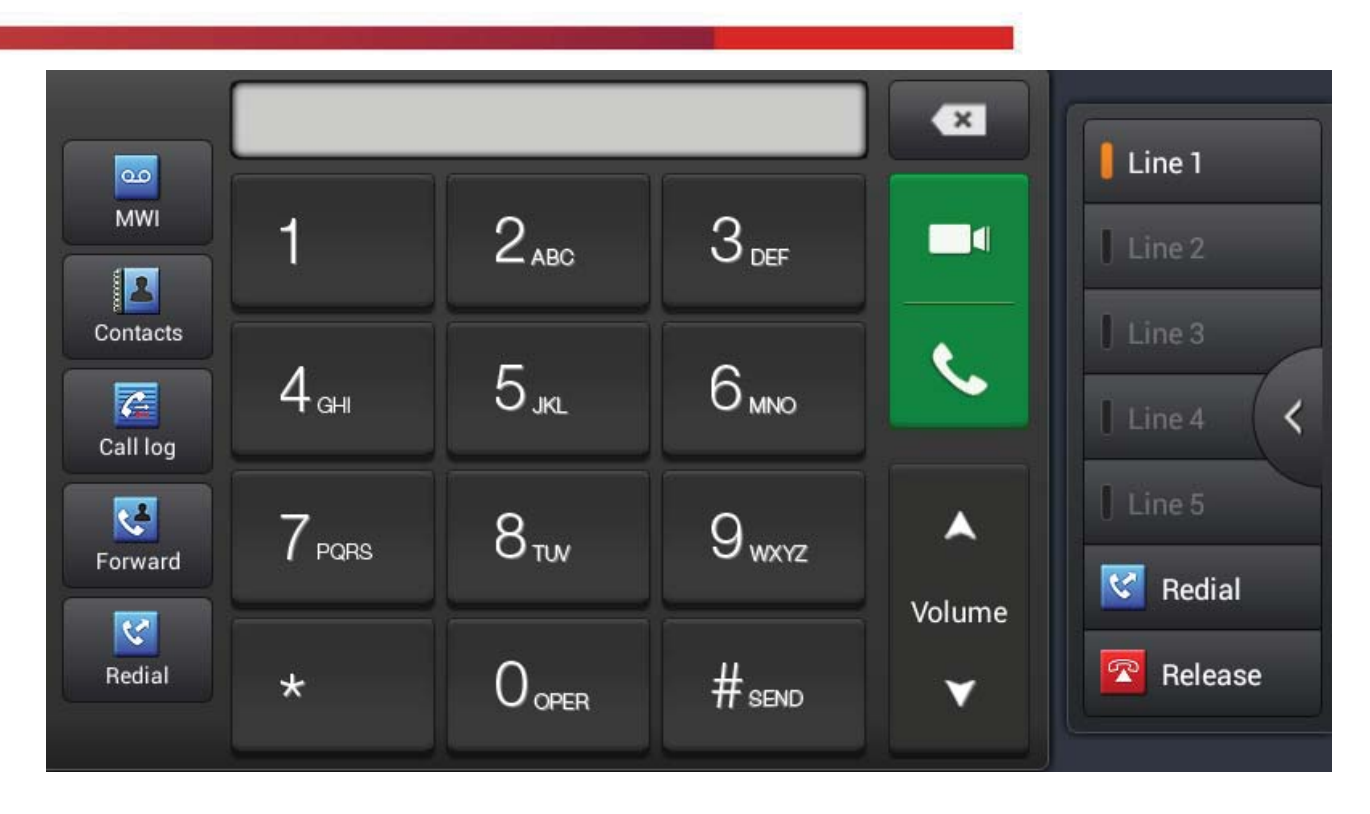

When the phone has an incoming call, you can click audio or video to answer the call, if you did not select, the phone will follow the default ans mode you set when you pick up the handset. You can also choose forward or reject the call.

## Video Call

- 1. Pick up the handset, press the headset/handsfree key or click line key to the dial interface;
- 2. Select the line and enter the number;
- 3. Click "Video" to make a call;

HQ Add: Level 3, Block A, Gaoxinqi Building, Anhua Industrial Park, Qianjin 1 Road, 35th District, Bao'An, Shenzhen, 518101 P.R. China Tel: +86-755-2640-2199 Fax: +86-755-2640-2618 Email: fanvil@fanvil.com www.fanvil.com Beijing Tel:+86-10-5753-6809 Suzhou Tel: +86-512-6592-0605 SEA Tel: +60-3-203-50737

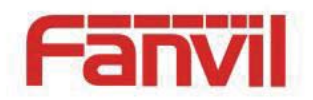

|            | 2042<br>0:14                            |         |                  | Line 1<br>Line 2<br>Line 3<br>Line 4 |
|------------|-----------------------------------------|---------|------------------|--------------------------------------|
| Conference | <ul><li>Hold</li><li>New call</li></ul> | Dialpad | ►<br>Volume<br>▼ | Line 5 Redial Release                |

4. Click

to end or re-invite the video;

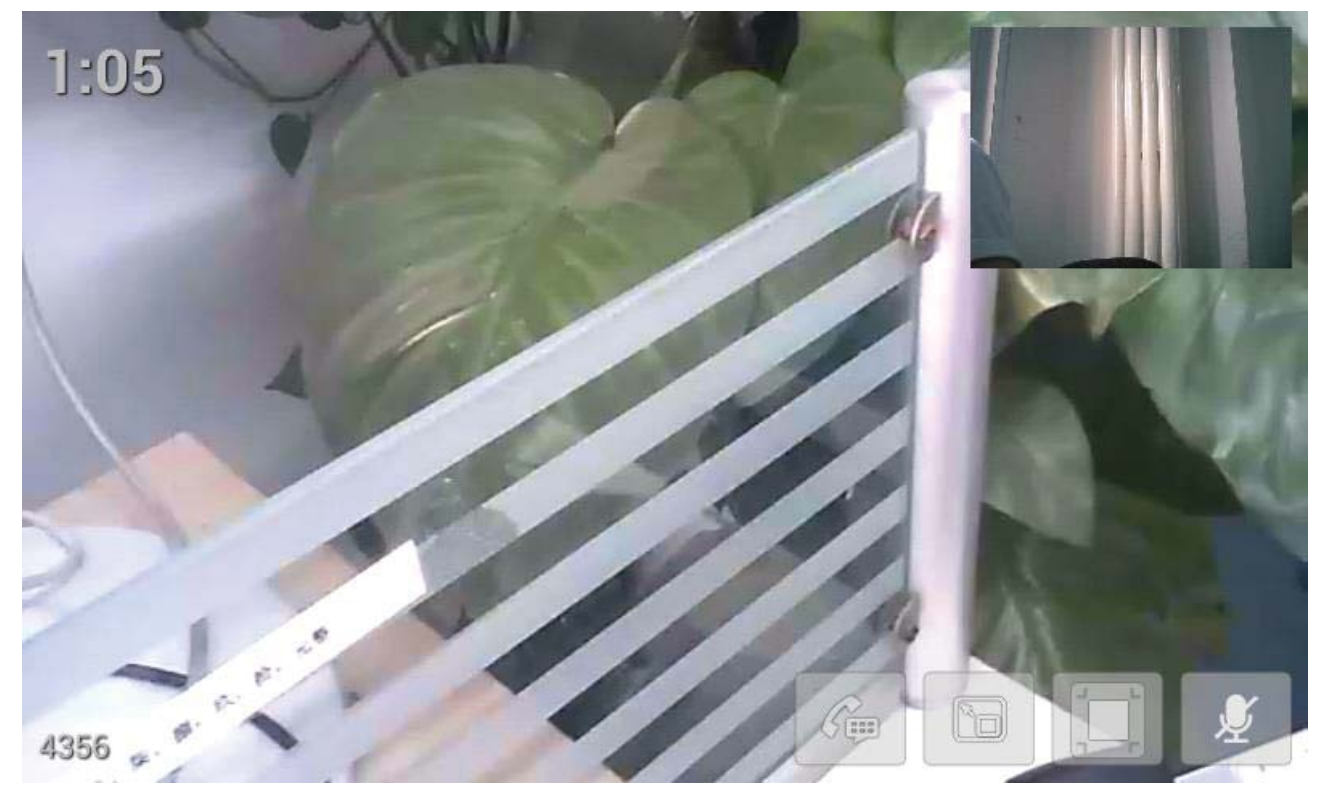

Fanvil Technology Co., Ltd

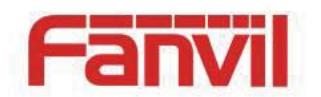

5. Click

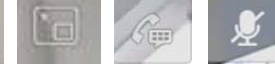

to adjust the video screen mode and video mode.

### **Blind Transfer**

- 1. During the call, click transfer enter the dial interface;
- 2. Input the number or select contact from contacts or call log;
- 3. Click transfer;

4. If transfer success, the phone will auto end the call, if transfer failed, the phone will return to the conversation interface and hold the call.

|            | 2042<br>0:54 👓       |        | Line 1<br>Line 2<br>Line 3<br>Line 4<br>Line 5 |
|------------|----------------------|--------|------------------------------------------------|
| Conference | 🔟 Hold               | Volume | Redial                                         |
| C Transfer | 🔇 New call 👯 Dialpad |        | Release                                        |

#### Fanvil Technology Co., Ltd

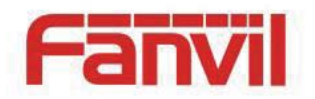

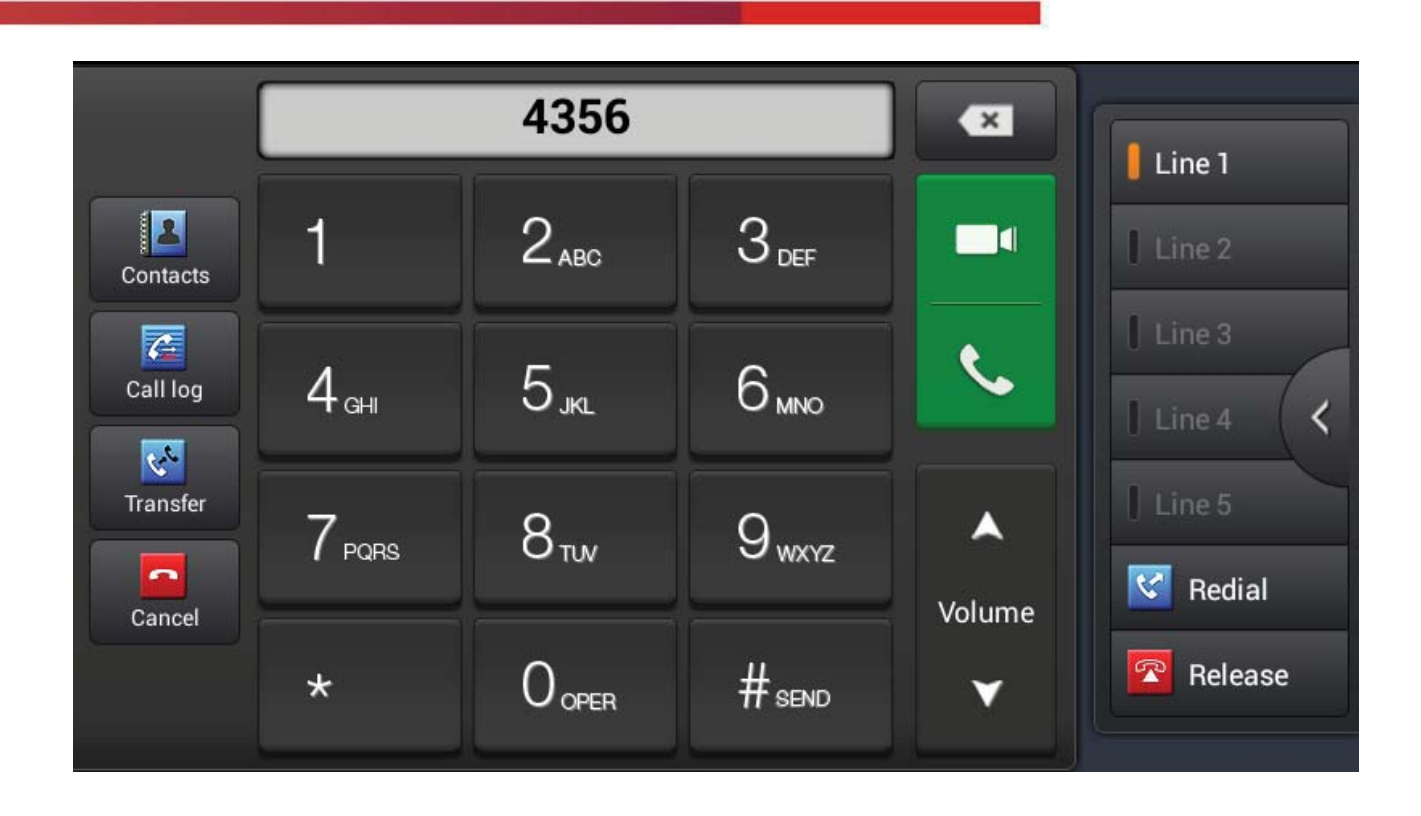

### Semi-attended Transfer

1. During the conversation, click transfer enter the dial interface;

2. Input the number or select contact from contacts or call log, final, click #send or

3. When the other end ringing, click transfer to complete the semi attend transfer.

**NOTE:** If you want to use this function, you need to enable the call waiting and call transfer.

### **Attended Transfer**

During the conversation, press the transfer key ;
 Input the number you want to transfer to;

Fanvil Technology Co., Ltd

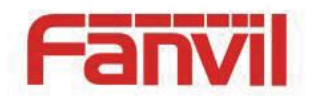

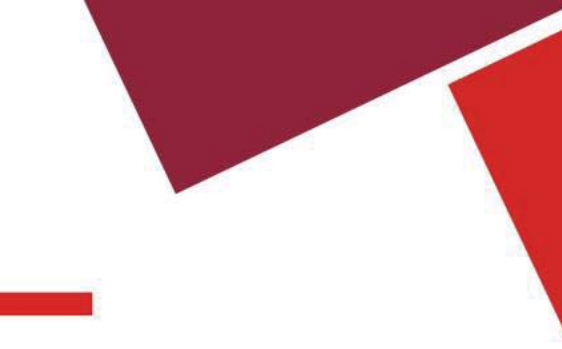

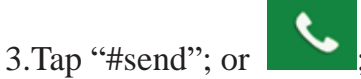

4. Press transfer key after the call answered, and transferred successfully.

### NOTE:

Call waiting and call transfer must be enabled. The SIP server must support RFC3515.

### **Conference Call**

- 1. Press the CONF softkey during an active call;
- 2. The first call will be placed on hold and dial tone will be heard;
- 3. Dial the number to be added to the conference;

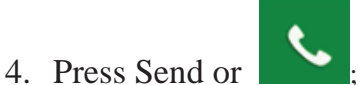

- 5. When the call is answered, the conference will be started;
- 6. To release the conference, press Split.

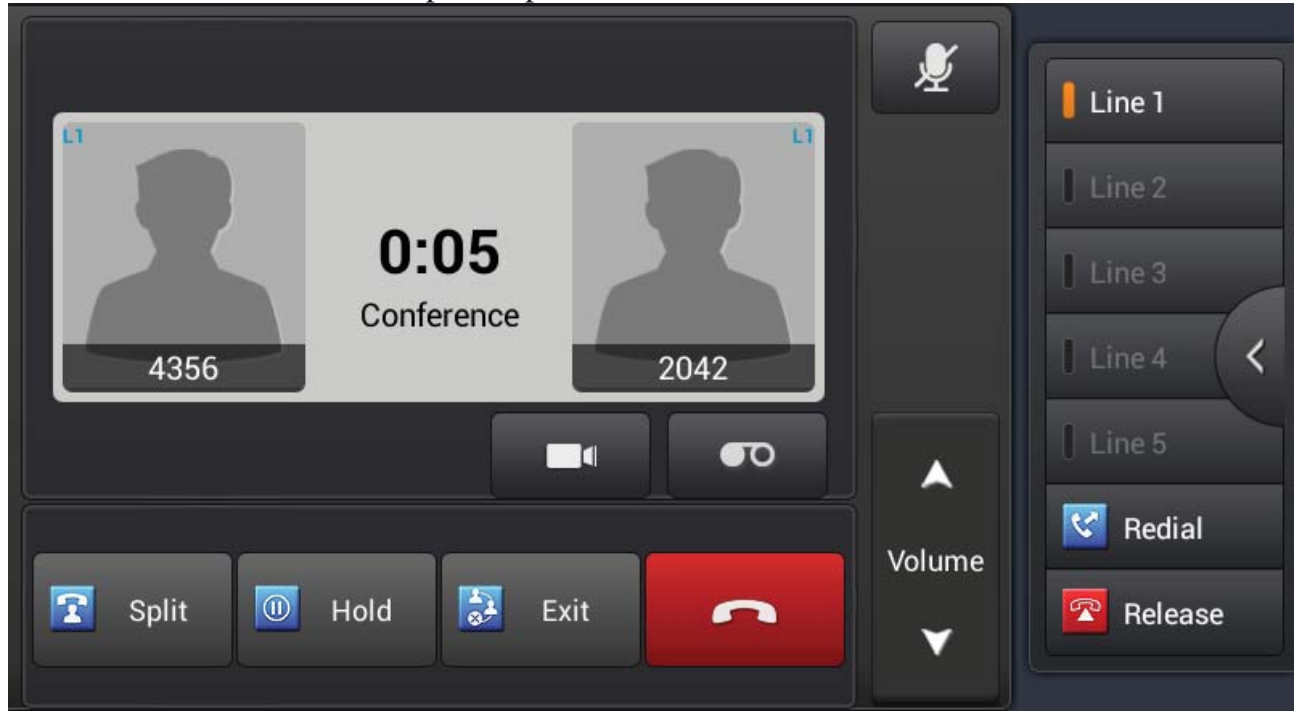

### **Conference Interface**

Fanvil Technology Co., Ltd

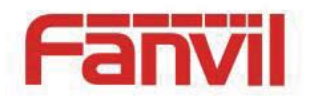

# **Call Hold**

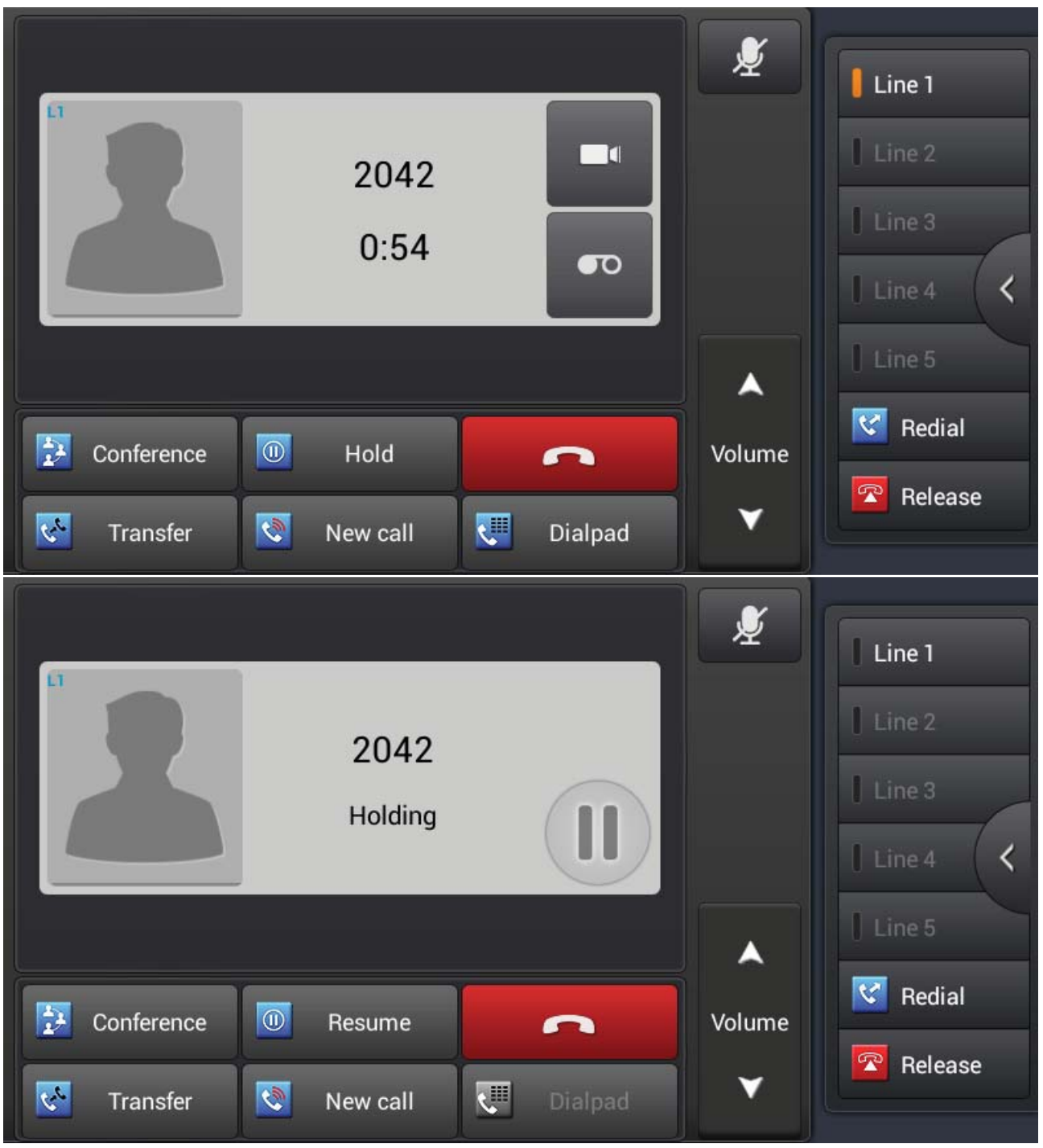

1. Click the "Hold" to put the active call on hold;

HQ Add: Level 3, Block A, Gaoxinqi Building, Anhua Industrial Park, Qianjin 1 Road, 35th District, Bao'An, Shenzhen, 518101 P.R. China Tel: +86-755-2640-2199 Fax: +86-755-2640-2618 Email: fanvil@fanvil.com www.fanvil.com Beijing Tel:+86-10-5753-6809 Suzhou Tel: +86-512-6592-0605 SEA Tel: +60-3-203-50737

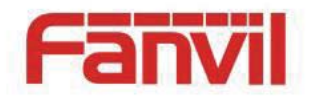

- 2. If there is only one call on hold, press the "Resume" to retrieve the call;
- 3. If there is more than one call on hold, click the dialog to change conversation, then click the Resume button to retrieve the call.

### **Call record**

- 1. During the conversation, press the icon to start record;
- 2. Please press the **second** icon to stop record;
- 3. If you want to listen to the recording, you can open the music application, enter playlists where my talking recordings.

NOTE: If you want to use this function, you need to check "Enable Record".

|     | Artists    | Albums     | Songs | Playlists | Now playing |
|-----|------------|------------|-------|-----------|-------------|
| °== | Recently a | dded       |       |           |             |
| i   | My talking | recordings |       |           |             |
|     |            |            |       |           |             |
|     |            |            |       |           |             |
|     |            |            |       |           |             |
|     |            |            |       |           |             |

### **To Ring Page**

When calls come in, "Collapse button" becomes "To Ring Page", click it to jump to a call, or BLF Ring of page. And then, back to "Collapse button" when all the incoming calls are read.

Call to order according to the corresponding pages are accessed later restored to the

Fanvil Technology Co., Ltd

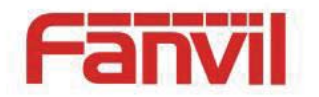

Collapse button.

For example:

- 1. PhoneA Enable operator mode;
- 2. PhoneA Press the home key, the main interface will enter dsskey interface;
- 3. PhoneA in the Expansion Module2 and Configure a dss key with numberB to memorykey(speed dial / blf / presence / none);
- 4. PhoneB call PhoneA When PhoneA in the other Expansion Module, Collapse button will become "To Ring Page".

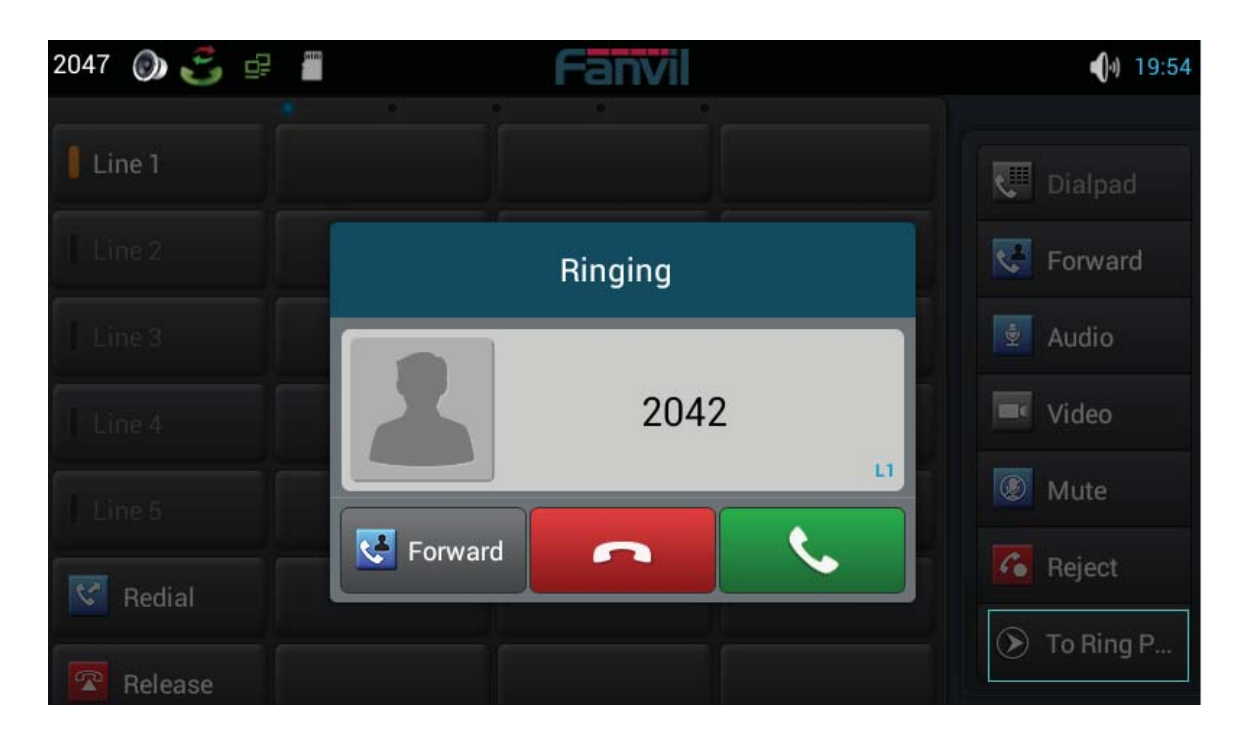

# **Android Settings**

# **Ethernet configuration**

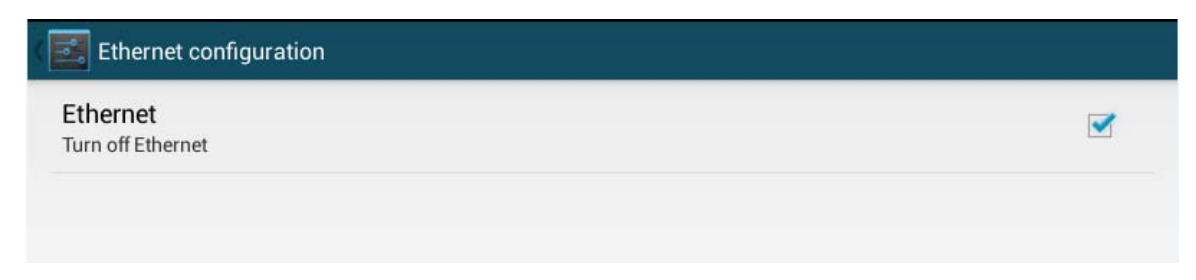

Fanvil Technology Co., Ltd

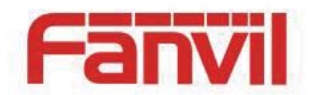

Click "Settings", select "Ethernet configuration" switch to the Ethernet configuration interface. You can choose to turn on or turn off the Ethernet, if you turn on the Ethernet, it will auto connect to networking, otherwise, the phone can not connect to networking.

### Security

| SCREEN SECURITY        |  |
|------------------------|--|
| Screen lock            |  |
| PIN                    |  |
| Automatically lock     |  |
| 5 seconds after sleep  |  |
| Owner info             |  |
| PASSWORDS              |  |
| Make passwords visible |  |
| DEVICE ADMINISTRATION  |  |

- 1. Set the Screen lock.
- Click "Settings", enter the android settings interface;
- Click Security->Screen lock enter the configuration interface;
- Follow the prompts to set screen lock which you want to use;
- Set automatically lock time.
- 2. Set owner info, it will display on the lock screen.
- 3. Set if make passwords visible.

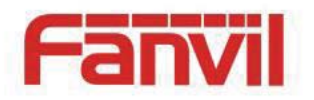

## Language&Input

| 🛃 Language & input                     |            |
|----------------------------------------|------------|
| Language                               |            |
| English (United States)                |            |
| Spell checker                          | - <u>+</u> |
|                                        |            |
| Personal dictionary                    |            |
| KEYBOARD & INPUT METHODS               |            |
| Default                                |            |
| English (US) - Android keyboard (AOSP) |            |
| Android keyboard (AOSP)                |            |
| English (US)                           |            |
| 🖂 Google Pinyin Input                  |            |

### Language&Input Interface

- 1. Click "Settings" enter the android settings interface;
- 2. Click language&input enter the above picture interface;
- 3. Select language to set what you want to use;
- 4. Tick the input method which you want to use.

# Web Settings

### Logon

There are two levels of access: root level and general level. A user with root level access can browse and set all configuration parameters, while a user with general level can set all configuration parameters except server parameters for SIP and can not browse the configuration file.

Default user with general level:

Fanvil Technology Co., Ltd

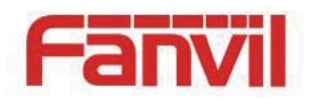

Username: guest

Password: guest

Default user with root level:

Username: admin

Password: admin

| User:     | admin     |  |
|-----------|-----------|--|
| Password: | •••••     |  |
| Language: | English 🔻 |  |

### Network

About the network mode settings, please refer to the phone settings.

### QoS & VLAN

The phone supports 802.1Q/P protocol and DiffServ configuration. Use of a Virtual LAN (VLAN) allows voice and data traffic to be separated.

HQ Add: Level 3, Block A, Gaoxinqi Building, Anhua Industrial Park, Qianjin 1 Road, 35th District, Bao'An, Shenzhen, 518101 P.R. China Tel: +86-755-2640-2199 Fax: +86-755-2640-2618 Email: fanvil@fanvil.com www.fanvil.com Beijing Tel:+86-10-5753-6809 Suzhou Tel: +86-512-6592-0605 SEA Tel: +60-3-203-50737

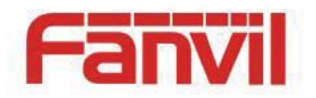

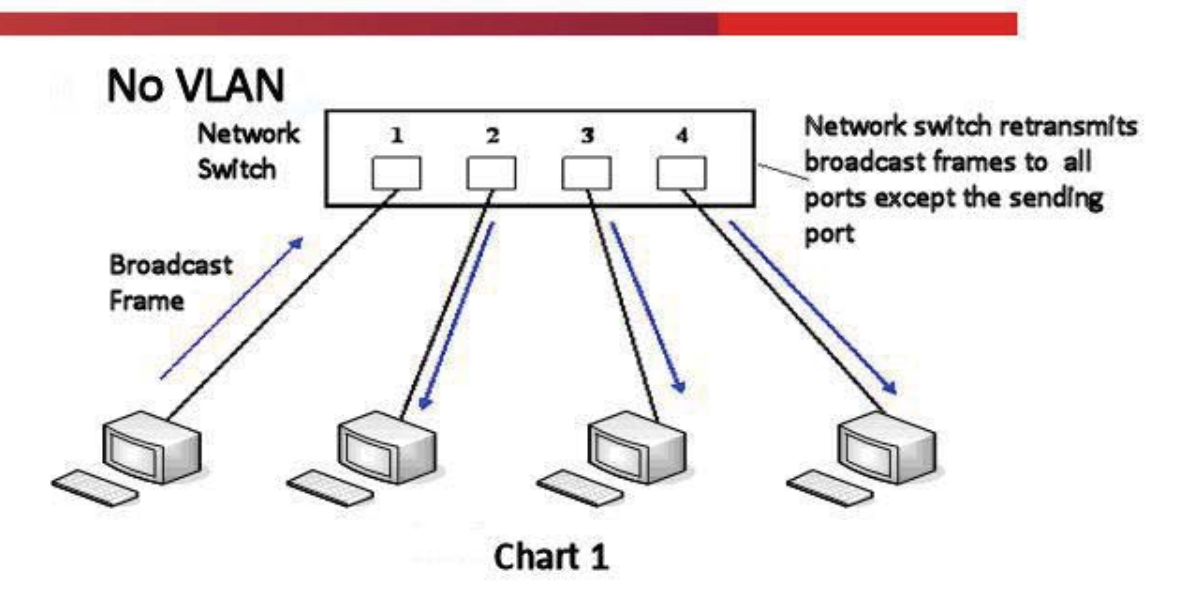

Chart 1 shows a network switch with no VLAN. Any broadcast frames will be transmitted to all other ports. For example, and frames broadcast from Port 1 will be sent to Ports 2, 3, and 4.

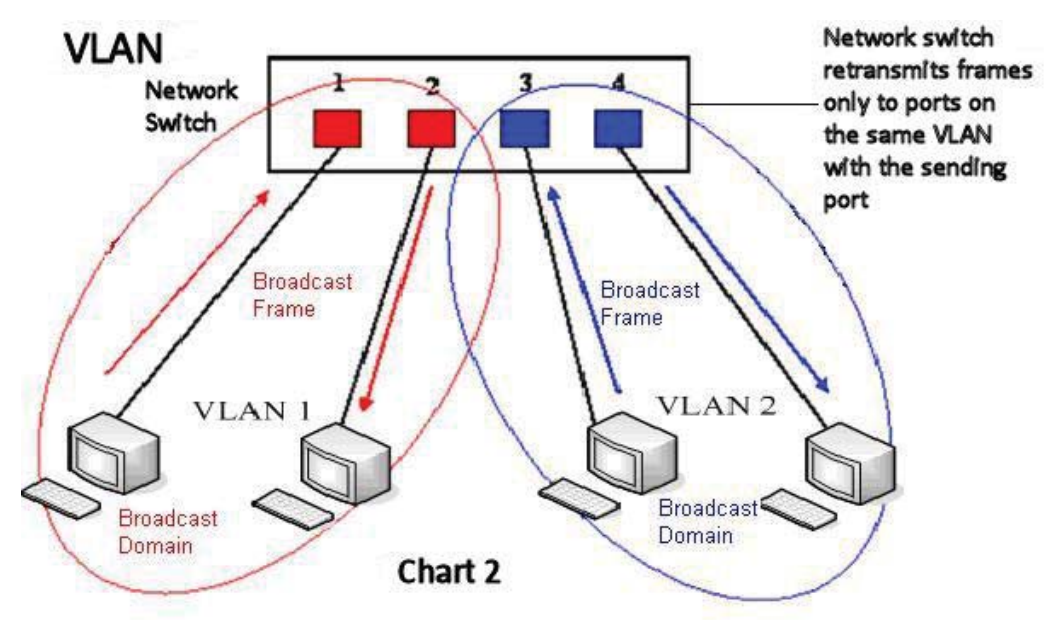

Chart 2 shows an example with two VLANs indicated by red and blue. In this example, frames broadcast from Port 1 will only go to Port 2 since Ports 3 and 4 are in a different VLAN. VLANs can be used to divide a network by restricting the transmission of broadcast frames.

Fanvil Technology Co., Ltd

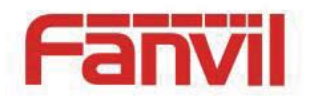

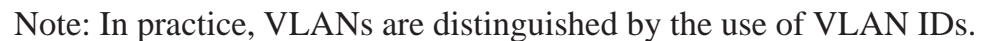

| WAN QoS&VLA                     | N SERVICE PORT | TIME&DATE               |              |
|---------------------------------|----------------|-------------------------|--------------|
|                                 |                |                         |              |
|                                 |                |                         |              |
| Link Layer Discovery Protocol ( | LLDP) Settings |                         |              |
| Enable LLDP 😡                   |                | Packet Interval(1~3600) | 60 second(s) |
| Enable Learning Function        |                |                         |              |
| Quality of Service (QoS) Settin | gs             |                         |              |
| Enable DSCP                     |                | SIP DSCP                | 46 (0~63)    |
| Audio RTP DSCP                  | 46 (0~63)      | Video RTP DSCP          | 46 (0~63)    |
| WAN Port VLAN Settings          |                |                         |              |
| Enable WAN Port VLAN            |                | WAN Port VLAN ID        | 256 (0~4095) |
| 802.1P Priority                 | 0 (0~7)        |                         |              |
| LAN Port VLAN Settings          |                |                         |              |
| LAN Port VLAN Mode              | Follow WAN     | LAN Port VLAN ID        | 254 (0~4095) |
|                                 |                | Apply                   |              |

| Field Name               | Explanation                                                    |
|--------------------------|----------------------------------------------------------------|
| Enable LLDP              | Enable or Disable Link Layer Discovery Protocol (LLDP).        |
| Packet Interval          | The time interval for sending LLDP Packets.                    |
| Enable Learning Function | Enables the telephone to synchronize its VLAN data with the    |
|                          | Network Switch. The telephone will automatically synchronize   |
|                          | DSCP, 802.1p, and VLAN ID values even if these values differ   |
|                          | from those provided by the LLDP server.                        |
| Enable DSCP              | Enable or Disable Differentiated Services Code Point (DSCP).   |
| SIP DSCP                 | Specify the value of the SIP DSCP in decimal.                  |
| Audio DSCP               | Specify the value of the Audio DSCP in decimal.                |
| Video RTP DSCP           | Specify the value of the Video RTP DSCP in decimal.            |
| Enable WAN Port VLAN     | Enable or Disable WAN Port VLAN .                              |
| WAN Port VLAN ID         | Specify the value of the WAN Port VLAN ID. Range is 0-4095.    |
| SIP 802.1P Priority      | Specify the value of the voice 802.1p priority. Range is 0-7.  |
| Audio 8021P Priority     | Specify the value of the signal 8021.p priority. Range is 0-7. |
| LAN Port VLAN Mode       | Follow WAN: LAN Port ID is same as WAN ID.                     |

Fanvil Technology Co., Ltd

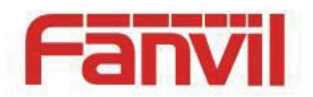

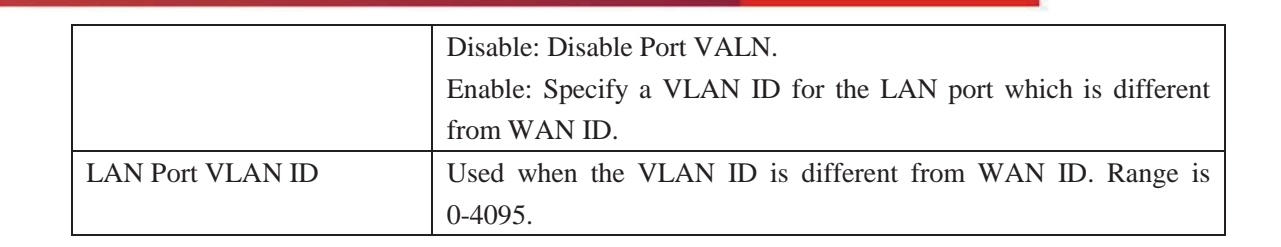

### **Service Port**

| WAN QoS&VLAN            | SERVICE PORT | TIME&DATE |
|-------------------------|--------------|-----------|
|                         |              |           |
|                         |              |           |
|                         |              |           |
| Service Port Settings 😡 |              |           |
| Web Server Type         | HTTP 💌       |           |
| HTTP Server Port        | 80           |           |
| HTTPS Server Port       | 443          |           |
| Telnet Port             | 23           |           |
| RTP Port Range Start    | 10000        |           |
| RTP Port Quantity       | 200          |           |
|                         |              | Apply     |
|                         |              | Арріу     |
|                         |              |           |

| Field Name      | Explanation                                                             |
|-----------------|-------------------------------------------------------------------------|
| Web Server Type | Specify Web Server Type - HTTP or HTTPS.                                |
| HTTP Port       | Port for web browser access. Default value is 80. To enhance security,  |
|                 | change this from the default. Setting this port to 0 will disable HTTP  |
|                 | access.                                                                 |
|                 | Example: The IP address is 192.168.1.70 and the port value is 8090, the |
|                 | accessing address is http://192.168.1.70:8090.                          |
| HTTPS Port      | Port for HTTPS access.Before using https, an https authentication       |

#### Fanvil Technology Co., Ltd

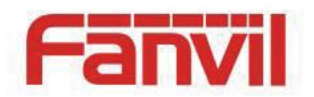

|                              | certification must be downloaded into the phone.                        |
|------------------------------|-------------------------------------------------------------------------|
|                              | Default value is 443.To enhance security, change this from the default. |
| Telnet port                  | Port for telnet access. Default value is 23.                            |
| RTP Port Range Start         | Set the beginning value for RTP Ports. Ports are dynamically allocated. |
| RTP Port Quantity            | Set the maximum quantity of RTP Ports. The default is 200.              |
| Notes:                       |                                                                         |
| Any changes made on this     | page require a reboot to become active.                                 |
| It is suggested that chang   | es to HTTP Port and Telnet ports be values greater than 1024. Values    |
| less than 1024 are reserved  | 1.                                                                      |
| If the HTTP port is set to ( | ), HTTP service will be disabled.                                       |

# Registration

| Domain Realm<br>Proxy Server Address<br>Proxy Server Port<br>Proxy User<br>Proxy Password<br>Backup Proxy Server Address<br>Backup Proxy Server Port<br>Server Name | 5060 |
|----------------------------------------------------------------------------------------------------|------|
| Proxy Server Address<br>Proxy Server Port<br>Proxy User<br>Proxy Password<br>Backup Proxy Server Address<br>Backup Proxy Server Port<br>Server Name                 | 5060 |
| Proxy Server Port<br>Proxy User<br>Proxy Password<br>Backup Proxy Server Address<br>Backup Proxy Server Port<br>Server Name                                         | 5060 |
| Proxy User<br>Proxy Password<br>Backup Proxy Server Address<br>Backup Proxy Server Port<br>Server Name                                                              | 5060 |
| Proxy Password<br>Backup Proxy Server Address<br>Backup Proxy Server Port<br>Server Name                                                                            | 5060 |
| Backup Proxy Server Address<br>Backup Proxy Server Port<br>Server Name                                                                                              | 5060 |
| Backup Proxy Server Port<br>Server Name                                                                                                    | 5060 |
| Server Name                                                                                                    |      |
|                                                                                                    |      |
|                                                                                                    |      |
|                                                                                                    |      |
|                                                                                                    |      |
|                                                                                                    |      |
|                                                                                                    | 7    |

**Note**: If the proxy configuration is same as the register configuration, in the web interface, the proxy fields are empty. While it is different with register configuration, the config info will display in the web interface. The backup proxy server will be used if the primary server is unavailable.

Set the audio codecs for current SIP Line.

HQ Add: Level 3, Block A, Gaoxinqi Building, Anhua Industrial Park, Qianjin 1 Road, 35th District, Bao'An, Shenzhen, 518101 P.R. China Tel: +86-755-2640-2199 Fax: +86-755-2640-2618 Email: fanvil@fanvil.com www.fanvil.com Beijing Tel:+86-10-5753-6809 Suzhou Tel: +86-512-6592-0605 SEA Tel: +60-3-203-50737

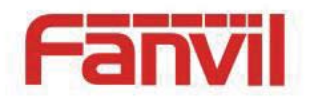

| SIP Line                                                       | SIP 2     |   |       |               |  |
|----------------------------------------------------------------|-----------|---|-------|---------------|--|
| Basic Settings >                                               | >         |   |       |               |  |
| Audio Codecs >>                                                | >         |   |       |               |  |
| Disable cod                                                    | ecs       |   |       | Enable codecs |  |
| G.711A<br>G.711U<br>G.722<br>G.723.1<br>G.729AB<br>ILBC<br>AMR |           | • | -     |               |  |
| Video Codecs >>                                                | >         |   |       |               |  |
| Advanced SIP S                                                 | ettings>> |   |       |               |  |
|                                                                |           |   | Apply |               |  |
| SIP Global Setti                                               | ngs >>    |   |       |               |  |

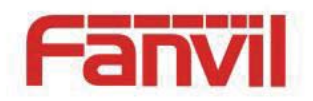

## **Dial Plan**

### **Basic Settings**

| Basic Settings        |                                        |
|-----------------------|----------------------------------------|
|                       | Press "#" to Send                      |
|                       | Send after 5 second(s)(3~30)           |
|                       | Press # to Do Blind Transfer           |
|                       | Blind Transfer on Onhook               |
|                       | Attended Transfer on Onhook            |
|                       | Attended Transfer on Conference Onhook |
|                       | Dial Prefix                            |
|                       | Enable E.164                           |
| DSS Key Transfer Mode | Disabled                               |
|                       | Apply                                  |

This phone supports 7 dialing modes:

1. Press # to Send - Dial the desired number, and press # to send it to the server.

2. Send after seconds - Number will be sent to the server after the specified time.

3. Press # to Do Blind Transfer - Press # after entering the target number for the transfer.

The phone will transfer the current call to the third party.

4. Blind Transfer on Onhook - Hang up after entering the target number for the transfer. The phone will transfer the current call to the third party.

5. Attended Transfer on Onhook - Hang up after the third party answers. The phone will transfer the current call to the third party.

6. Attended Transfer on Conference Onhook- Hang up during a 3-way conference call, the other two ways will make a call.

7. Dial Prefix- If you set the prefix is 135856, and you want to dial the number

13585679801. Then when you dial the number, you can press and hold 0, when the Fanvil Technology Co., Ltd

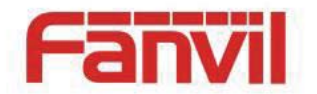

"+"appears, you can just input 79801 and send the number, the "+79801" is the numb you

input, but you can see the dialing number is 13585679801.

- 8. Enable E.164- You can refer to the E.164 standard.
- 9. DSS KEY Transfer Mode It has four choices: Disable, Blind,Attended Transfer and New Call.
  - Disable:
    - 1. DSS key transfer mode is Disable; then configure a dsskey with numberB to memorykey(speed dial / blf / presence / none);
    - 2. During the call, press DSS key, it will relize the corresponding function.
  - Blind Transfer:
    - 1. DSS key transfer mode is blind transfer; then configure a dsskey with numberB to memorykey(speed dial / blf / presence / none);
    - 2. During the call, press DSS key to make blind transfer directly.
  - Attend Transfer:
    - 1. Enable "Attended Transfer on Onhook";
    - 2. DSS key transfer mode is "attend transfer"; then configure a dsskey with numberB to memorykey(speed dial / blf / presence / none);
    - 3. During the call, press DSS key to call B;
    - 4. When B answer;
    - 5. The phone hangup and a call was attended transfer with B.
  - New Call:
    - 1. DSS key transfer mode is "New Call"; then configure a dsskey with numberB to memorykey(speed dial / blf / presence / none);
    - 2. During the call, press DSS key to call B;
    - 3. Press conference key after B answered ,the conference will be started;
    - 4. Press transfer key after B answered , and transferred successfully.

### **Dial Plan Add**

This feature allows the user to create rules to make dialing easier. There are several different options for dial rules. The examples below will show how this can be used.

Example 1: Substitution -- Assume that it is desired to place a direct IP call to IP address

HQ Add: Level 3, Block A, Gaoxinqi Building, Anhua Industrial Park, Qianjin 1 Road, 35th District, Bao'An, Shenzhen, 518101 P.R. China Tel: +86-755-2640-2199 Fax: +86-755-2640-2618 Email: fanvil@fanvil.com www.fanvil.com Beijing Tel:+86-10-5753-6809 Suzhou Tel: +86-512-6592-0605 SEA Tel: +60-3-203-50737

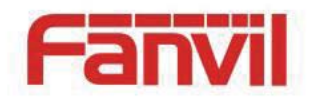

172.16.2.208. Using this feature, 123 can be substituted for 172.16.2.208. User-defined Dial Plan Table

| Digit Map | Call | Match To Send | Line                   | Alias Type:Number(length) | Suffix |
|-----------|------|---------------|------------------------|---------------------------|--------|
| "123"     | Out  | No            | SIP(172.16.2.208:5060) |                           |        |

Example 2: Substitution -- To dial a long distance call to Beijing requires dialing area code 010 before the local phone number. Using this feature 1 can be substituted for 010. For example, to call 62213123 would only require dialing 162213123 instead of 01062213123.

| User | -defined Dial Pl | an Tab | le            |         |                           |        |
|------|------------------|--------|---------------|---------|---------------------------|--------|
|      | Digit Map        | Call   | Match To Send | Line    | Alias Type:Number(length) | Suffix |
|      | "1T"             | Out    | No            | Default | rep:010(1)                |        |

Example 3: Addition -- Two examples are shown. In the first case, it is assumed that 0 must be dialed before any 11 digit number beginning with 13. In the second case, it is assumed that 0 must be dialed before any 11 digit number beginning with 135, 136, 137, 138, or 139. Two different special characters are used.

x -- Matches any single digit that is dialed.

[] -- Specifies a range of numbers to be matched. It may be a range, a list of ranges separated by commas, or a list of digits.

| Use  | r-defined Dial Plan | Table    |            |        |         |             |             |        |       |        |         |
|------|---------------------|----------|------------|--------|---------|-------------|-------------|--------|-------|--------|---------|
|      | Digit Map           | Cal      | Match To S | end    | Line    | Alias Type: | :Number(len | gth)   | 9     | Suffix | Media   |
|      | "13xxxxxxxx"        | Ou       | Yes        |        | Default | add:0       |             |        |       |        | Default |
|      | "13[5-9]xxxxxxx"    | Ou       | Yes        |        | Default | add:0       |             |        |       |        | Video   |
| Dial | Plan Add            |          |            |        |         |             |             |        |       |        |         |
|      | Digit Map           |          |            | ]      |         |             |             |        |       |        |         |
|      | Apply to Call       | Outgoing | Call 💌     | Match  | to Send | No 💌        |             | Media  | Defau | lt 💌   |         |
|      | Line                | Default  | •          | Destin | ation   |             |             | Port   |       |        |         |
|      | Alias(Optional)     | No Alias | -          | Numbe  | er      |             |             | Length |       |        |         |
|      | Suffix(Optional)    |          |            | ]      |         |             |             |        |       |        |         |
|      |                     |          |            | A      | dd      |             |             |        |       |        |         |
|      |                     |          |            |        |         |             |             |        |       |        |         |

#### Fanvil Technology Co., Ltd

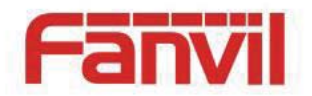

| Field Name                  | Explanation                                                                 |
|-----------------------------|-----------------------------------------------------------------------------|
| Phone number                | There are two types of matching: Full Matching or Prefix Matching.          |
|                             | In Full matching, the entire phone number is entered and then mapped        |
|                             | per the Dial Peer rules.                                                    |
|                             | In prefix matching, only part of the number is entered followed by T.       |
|                             | The mapping with then take place whenever these digits are dialed.          |
|                             | Prefix mode supports a maximum of 30 digits.                                |
| Destination                 | Set Destination address. This is for IP direct.                             |
| Port                        | Set the Signaling port, the default is 5060.                                |
| Alias                       | Set the Alias. This is the text to be added, replaced, or deleted. It is    |
|                             | optional.                                                                   |
|                             |                                                                             |
| Note: There are four types  | of aliases.                                                                 |
| 1) All: xxx – xxx will re   | eplace the phone number;                                                    |
| 2) Add: xxx - xxx will b    | be dialed before any phone number;                                          |
| 3) Delete: The characters v | vill be deleted from the phone number;                                      |
| 4) Replace: xxx – xxx w     | vill be substituted for the specified characters.                           |
| Suffix                      | Characters to be added at the end of the phone number. This is              |
|                             | optional.                                                                   |
| Delete Length               | Sets the number of characters to be deleted. For example, if this is set to |
|                             | 3, the phone will delete the first 3 digits of the phone number. This is    |
|                             | optional.                                                                   |

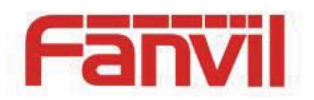

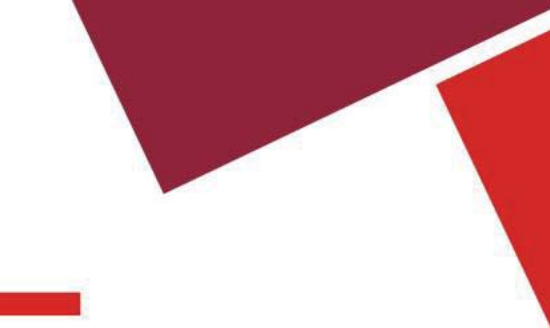

# Security

| WEB FILTER SEC       |                               |               |
|----------------------|-------------------------------|---------------|
| Update Security File |                               |               |
|                      | Select Security File:         | Browse Update |
| Delete Security File |                               |               |
|                      | Select Security File: https.p | em 🔻 Delete   |
| SIP TLS File         |                               |               |
|                      | sips.pem                      | (0 Bytes)     |
| HTTPS File           |                               |               |
|                      |                               |               |

Browse to the security file to be updated. Click the Update button to update.

Note: The sip TLS file and https file both support "xx.pem" format.